## UBND TỈNH THỪA THIÊN HUẾ SỞ GIÁO DỤC VÀ ĐÀO TẠO

## CỘNG HÒA XÃ HỘI CHỦ NGHĨA VIỆT NAM Độc lập - Tự do - Hạnh phúc

Số: 1290 /SGDĐT-KTKĐCLGD V/v hướng dẫn đăng ký nộp hồ sơ tuyển sinh trực tuyến Thừa Thiên Huế, ngày 19 tháng 5 năm 2021

Kính gửi:

- Phòng Giáo dục và Đào tạo các huyện, thị xã, thành phố;
- Trường THPT, trường THCS&THPT, trường THCS trực thuộc;
- Trung tâm GDNN-GDTX các huyện, thị xã, thành phố.

Ngày 20/4/2021, Sở GD&ĐT đã ban hành Công văn số 1006/SGDĐT-KTKĐCLGD về việc hướng dẫn thực hiện công tác tuyển sinh năm học 2021 – 2022; Công văn số 1005/SGDĐT-KTKĐCLGD về việc hướng dẫn đăng ký tuyển sinh trực tuyến, theo đó việc đăng ký tuyển sinh lớp 10 trực tuyến (đăng ký nguyện vọng 1) đã triển khai từ ngày 26/4 - 03/5/2021 và điều chỉnh nguyện vọng theo quy định từ ngày 11/5 - 18/5/2021.

Theo kế hoạch tuyển sinh, các trường trung học phổ thông (THPT), Trường THCS Nguyễn Tri Phương-TP.Huế sẽ tiến hành thu nhận, kiểm tra, xác thực hồ sơ dự tuyển và cập nhật dữ liệu đăng ký tuyển sinh vào cổng thông tin đào tạo từ ngày 23/5-28/5/2021. Tuy nhiên, trước tình hình dịch bệnh COVID-19 đang diễn biến phức tạp, để đảm bảo các điều kiện phòng, chống dịch theo quy định của Ban Chỉ đạo phòng, chống dịch bệnh COVID-19, Sở GD&ĐT điều chỉnh một số nội dung quy định về phương thức đăng ký và nộp hồ sơ tuyển sinh như sau:

#### 1. Đăng ký tuyển sinh

#### 1.1. Tuyển sinh lớp 6 Trường THCS Nguyễn Tri Phương:

- Đăng ký dự tuyển trực tuyến theo quy định (thay cho việc nộp hồ sơ dự tuyển trực tiếp tại trường).

- Thời gian đăng ký: Từ ngày 22/5 – 26/5/2021.

#### 1.2. Tuyển sinh lớp 10

- Đăng ký dự tuyển nguyện vọng 1: Đã hoàn thành theo kế hoạch.

- Đăng ký dự tuyển các nguyện vọng khác (dự tuyển vào Trường THPT Chuyên Quốc Học, nguyện vọng 2 vào lớp 10 các trường THPT công lập khác, dự tuyển vào trường Phổ thông DTNT Tỉnh): Đăng ký trực tuyến như đăng ký nguyện vọng 1 từ ngày 22/5 - 26/5/2021.

#### 2. Nộp hồ sơ trúng tuyển

- Từ ngày 19/6/2021 - 24/6/2021: Trường THCS Nguyễn Tri Phương, các trường THPT tuyển sinh theo phương thức thi tuyển, kết hợp thi tuyển với xét tuyển tổ chức nhận hồ sơ của các thí sinh trúng tuyển;

- Từ ngày 20/6/2021 đến 27/6/2021: Các trường THPT tuyển sinh theo phương thức xét tuyển duyệt hồ sơ trúng tuyển tại Sở GD&ĐT.

- Từ ngày 29/6/2021 đến 4/7/2021: Tổ chức nhận hồ sơ học sinh theo danh sách phê duyệt của Sở.

\* Mốc thời gian trên áp dụng trong trường hợp kỳ thi diễn ra đúng ngày 5,6,7/6/2021 và sẽ thay đổi nếu ảnh hưởng dịch COVID không tổ chức được kỳ thi theo kế hoạch.

## 3. Tổ chức thực hiện

#### 3.1. Đối với các Phòng GD&ĐT

a) Sở GD&ĐT đã xây dựng công cụ hỗ trợ đăng ký tuyển sinh lớp 6 bằng hình thức trực tuyến (Phụ lục II), các Phòng GD&ĐT nghiên cứu để áp dụng; hướng dẫn các trường thực hiện đăng ký tuyển sinh bằng hình thức này nhằm hạn chế tập trung đông người.

b) Chỉ đạo các trường Tiểu học, THCS trực thuộc tổ chức cho học sinh, phụ huynh học sinh đăng ký dự tuyển trực tuyến bằng hồ sơ điện tử theo quy định:

- Nghiên cứu, nắm kỹ nội dung các công việc liên quan đến việc đăng ký dự tuyển trực tuyến vào lớp 6 (Phụ lục II), lớp 10 (Phụ lục IV) để triển khai thực hiện; thông báo, hướng dẫn và hỗ trợ cho học sinh, phụ huynh học sinh thực hiện đúng quy định, đạt yêu cầu.

- Thực hiện đầy đủ các nội dung công việc theo Kế hoạch đăng ký tuyển sinh (Phụ lục I).

- Tổ chức rà soát và kiểm tra hồ sơ đảm bảo chính xác, đầy đủ các thông tin; lưu ý điểm cộng ưu tiên của các đối tượng ưu tiên; điểm sơ tuyển của các học sinh có nguyện vọng dự tuyển vào Trường THPT chuyên Quốc Học; đảm bảo xác định đúng, đủ số lượng học sinh đăng ký của trường mình.

- Quản lý danh sách học sinh đăng ký trực tuyến trên Cổng thông tin đào tạo của trường (Trường tiểu học: Phụ lục III; trường THCS: Phụ lục V).

- Phòng GD&ĐT chỉ đạo các trường TH, THCS bố trí lực lượng sẵn để hỗ trợ kịp thời những trường hợp học sinh không thể nộp hồ sơ trực tuyến.

c) Chỉ đạo các trường tiểu học, THCS trực thuộc tiếp tục lưu trữ hồ sơ của học sinh lớp cuối cấp năm học 2020-2021. Khi có kết quả tuyển sinh, các trường thông báo cho học sinh rút hồ sơ để nộp vào trường trúng tuyển. Đối với một số trường hợp cần rút hồ sơ nộp các trường ngoài công lập, trường nghề..., các trường cho rút hồ sơ nhưng phải đảm bảo các quy định về phòng, chống dịch Covid 19.

d) Quản lý và duyệt danh sách đăng ký dự tuyển của các trường THCS trực thuộc trên Cổng thông tin đào tạo của Phòng theo Kế hoạch tại Phụ lục I.

#### \*Lưu ý:

- Đối với hình thức đăng ký tuyển sinh trực tuyến qua mạng, công tác rà soát của Phòng GD&ĐT và các cơ sở giáo dục để đảm bảo chính xác các thông tin về hồ sơ tuyển sinh là hết sức quan trọng. Do vậy, đối với các trường hợp hồ sơ có trở ngại hoặc có nghi vấn sai sót về kỹ thuật nhập điểm,... cần có giải pháp xử lý ngay hoặc báo cáo Sở GD&ĐT để kịp thời xử lý trước khi kết quả tuyển sinh được công bố.

- Phần mềm đăng ký trực tuyến do Sở xây dựng phục vụ cho công tác tuyển sinh các khối đầu cấp trong điều kiện phòng, chống dịch COVID 19, yêu cầu các phòng GD&ĐT nghiên cứu phần mềm để triển khai rộng rãi đối với tất cả các cấp học có đăng ký tuyển sinh năm học 2021 – 2022. Phần mềm này chỉ mang tính phố quát phục vụ cho kỳ thi tuyển sinh đầu cấp đối với các trường trực thuộc Sở GD&ĐT. Vì vậy, tùy từng phương án, cách thức tổ chức tuyển sinh của từng địa phương, các phòng GD&ĐT liên hệ với Sở GD&ĐT để được hỗ trợ thực hiện phù hợp với nhu cầu áp dụng tại đơn vị (địa chỉ liên hệ: ông Lê Duy Dũng – Phó Trưởng phòng KHTC – Sở GD&ĐT, ĐT: 0234.3827239, Email: dungld@hue.edu.vn).

#### 3.2. Đối với các đơn vị trực thuộc Sở

#### a) Các trường THPT

- Nhận hồ sơ đăng ký dự tuyển của các thí sinh ngoại tỉnh có nguyện vọng dự tuyển vào Trường THPT Chuyên Quốc Học hoặc học sinh ngoại tỉnh có nguyện vọng dự tuyển vào lớp 10 các trường THPT công lập (có hộ khẩu tại địa bàn tuyển sinh) bằng hình thức gửi hồ sơ đăng ký dự tuyển (hồ sơ điện tử) qua Email của trường hoặc nộp hồ sơ trực tiếp tại trường nhưng phải đảm bảo các nguyên tắc phòng, chống dịch theo quy định.

**Lưu ý:** Học sinh ngoại tỉnh tham gia đăng ký tuyển sinh vào Trường THPT chuyên Quốc Học phải nghiên cứu kỹ văn bản chỉ đạo của Ban Chỉ đạo tỉnh Thừa Thiên Huế về công tác phòng chống dịch COVID-19 trước khi đăng ký hoặc liên hệ trực tiếp Phòng KT&KĐCLGD Sở GD&ĐT Thừa Thiên Huế để được hướng dẫn, giải thích làm rõ, không để trở ngại làm ảnh hưởng mất cơ hội dự thi do không thực hiện đúng quy định phòng chống dịch khi về Huế dự thi.

- Quản lý danh sách học sinh đăng ký trực tuyến trên Cổng thông tin đào tạo của trường.

- Đối với các trường THPT tuyển sinh bằng phương thức xét tuyển, việc tuyển sinh căn cứ danh sách hồ sơ đăng ký dự tuyển trực tuyến trên Cổng thông tin đào tạo của trường.

#### b) Trường THCS Nguyễn Tri Phương

- Quản lý danh sách học sinh đăng ký trực tuyến trên Cổng thông tin đào tạo của trường theo hướng dẫn tại Phụ lục V.

c) Trường Phổ thông DTNT Tỉnh

- Quản lý danh sách học sinh đăng ký trực tuyến trên Cổng thông tin đào tạo của trường.

- Có trách nhiệm gửi danh sách học sinh đăng ký dự tuyển đến UBND các xã (nơi đăng ký hộ khẩu thường trú của thí sinh) để xác nhận và rà soát đối tượng tuyển sinh.

\* Quy định kiểm tra, rà soát hồ sơ tuyển sinh: Các trường THPT, Trường THCS Nguyễn Tri Phương, Trường PT DTNT Tỉnh sau khi có kết quả tuyển sinh, tổ chức nhận hồ sơ nhập học của các thí sinh trúng tuyển; kiểm tra các điều kiện dự tuyển của tất cả các thí sinh theo quy định, tính hợp lệ, tính chính xác của hồ sơ trước thời điểm khai giảng năm học mới 2021-2022. Hiệu trưởng chịu trách nhiệm về kết quả kiểm tra của toàn bộ hồ sơ trúng tuyển của đơn vị mình. Trong quá trình tổ chức thực hiện nếu phát hiện có vấn đề, nghi vấn phải tiến hành xác minh làm rõ và kịp thời báo cáo Sở GD&ĐT để được chỉ đạo xử lý.

#### 3.3. Đối với học sinh

- Có trách nhiệm rà soát thông tin, kết quả học tập, các điểm ưu tiên, khuyến khích (nếu có),...trên hồ sơ điện tử, đối khớp đảm bảo chính xác theo học bạ và các giấy tờ liên quan khác; điều chỉnh hoặc đề nghị được điều chỉnh kịp thời theo thời gian quy định. Học sinh phải chịu trách nhiệm về những sai sót thông tin trong hồ sơ đăng ký dự tuyển của mình.

- Đối với những học sinh không đủ điều kiện về phương tiện để đăng ký trực tuyến hoặc không nắm rõ quy trình đăng ký trực tuyến cần phải kịp thời liên hệ với trường mà học sinh đang học để được hỗ trợ đăng ký tuyển sinh theo đúng quy định.

## 4. Lịch thi, thời gian thi tuyển sinh vào các lớp đầu cấp trên địa bàn thành phố Huế và trường PT DTNT Tỉnh

Thực hiện theo đúng Công văn số 1006/SGDĐT-KTKĐCLGD ngày 20/4/2021 của Sở GD&ĐT về việc hướng dẫn công tác tuyển sinh năm học 2021 – 2022. Trong trường hợp nếu có thay đổi, Sở GD&ĐT sẽ kịp thời thông báo đến các đơn vị, phụ huynh và học sinh được rõ.

Nhận được Công văn này, Sở GD&ĐT yêu cầu các đơn vị nghiêm túc nghiên cứu, triển khai thực hiện. Để đảm bảo quyền lợi của thí sinh trong công tác tuyển sinh, các thông tin đăng ký ban đầu (hồ sơ điện tử) của thí sinh cần được các trường chú trọng rà soát, kiểm dò, đối sánh với hồ sơ lưu trữ tại đơn vị đảm bảo chính xác, không để xảy ra các sai sót làm ảnh hưởng đến kết quả tuyển sinh. Trong quá trình triển khai, nếu có vấn đề vướng mắc, đề nghị các đơn vị liên hệ Sở GD&ĐT (qua Phòng Khảo thí-KĐCLGD, ĐT: 0234.3846063) để được giải đáp, hỗ trợ./.

#### Nơi nhận:

#### GIÁM ĐỐC

- Như trên;GĐ và các Phó GĐ;
- Các Phòng ban chuyên môn của Sở;
- Website của Sở, Khảo thí;
- Lưu: VT, KT.

Nguyễn Tân

## Phụ lục I LỊCH CÔNG TÁC ĐĂNG KÝ TUYỀN SINH TRỰC TUYẾN CÁC LỚP ĐẦU CẤP NĂM HỌC 2020-2021

(Kèm theo Công văn số /SGDĐT-KTKĐCLGD ngày /5/2021 của Giám đốc Sở Giáo dục và Đào tạo)

| Т | Nôi dụng công tác                                                                                                    | Đơn vị chủ         | Đơn vị                                                                           | Thời gian                                                                             |
|---|----------------------------------------------------------------------------------------------------|--------------------|----------------------------------------------------------------------------------|---------------------------------------------------------------------------------------|
| Т | Thội dùng công tắc                                                                                                    | trì                | tham gia                                                                         | thực hiện                                                                             |
| 1 | Thông báo cho học sinh đăng ký nguyện vọng<br>tuyển sinh trực tuyến trên Website:<br>http://tuyensinh.thuathienhue.edu.vn theo<br>đúng địa bàn tuyển sinh.                                                                                                    | Các Phòng<br>GD&ĐT | Các<br>trường<br>Tiểu học,<br>THCS,<br>Trường<br>THCS<br>Nguyễn<br>Tri<br>Phương | <b>Từ ngày</b><br><b>22/5/2021</b> đến<br>17h00 ngày<br><b>26/5/2021</b>              |
| 2 | Các trường Tiểu học, THCS duyệt danh sách<br>đăng ký tuyển sinh trên hệ thống Website và<br>tải danh sách đăng ký tuyển sinh đã duyệt gửi<br>về Phòng GD&ĐT. (Đối với các trường Tiểu<br>học, chỉ duyệt danh sách các học sinh có dự<br>tuyển vào lớp 6 trường THCS Nguyễn Tri<br>Phương, các trường THCS khác do Phòng<br>GD&ĐT chỉ đạo thời gian) | Các Phòng<br>GD&ĐT | Các<br>trường<br>Tiểu học,<br>THCS                                               | Chậm nhất đến<br>16g00 ngày<br><b>27/5/2021</b>                                       |
| 3 | Các Phòng GD&ĐT xét duyệt danh sách đăng<br>ký tuyển sinh từ các trường và tải danh sách<br>đã xét duyệt gửi về Sở thông qua phòng KT-<br>KĐCLGD.                                                                                                    | Sở GD&ĐT           | Phòng<br>GD&ĐT,<br>trường<br>THCS<br>Nguyễn<br>Tri<br>Phương                     | Chậm nhất đến<br>16h00 ngày<br><b>28/5/2021</b>                                       |
| 4 | Trường THPT chuyên Quốc Học nhận hồ sơ<br>đăng ký dự tuyển của học sinh ngoại tỉnh;<br>duyệt danh sách và gửi về Sở thông qua<br>phòng KT-KĐCLGD.                                                                                                    | Sở GD&ĐT           | THPT<br>chuyên<br>Quốc<br>Học                                                    | Từ ngày<br><b>20/5/2021</b><br>Chậm nhất đến<br><b>16h00</b> ngày<br><b>28/5/2021</b> |
| 5 | <ul> <li>Các trường THPT chuyên Quốc Học, THPT<br/>DTNT Tỉnh, THPT công lập có thi tuyển,<br/>trường THPT Nguyễn Tri Phương nhận thẻ<br/>dự thi của thí sinh tại Phòng KT&amp;KĐCLGD.</li> <li>Các trường THPT còn lại tải danh sách đăng<br/>ký nguyện vọng tại cổng thông tin Đào tạo.</li> </ul>                                                 | Sở GD&ĐT           | Các<br>trường<br>THPT,<br>trường<br>THCS<br>Nguyễn<br>Tri<br>Phương              | Ngày <b>01/6/2021</b>                                                                 |

| T<br>T | Nội dung công tác                                                                                                    | Đơn vị chủ<br>trì                                                          | Đơn vị<br>tham gia | Thời gian<br>thực hiện |
|--------|----------------------------------------------------------------------------------------------------|----------------------------------------------------------------------------|--------------------|------------------------|
| 6      | <ul> <li>Học sinh nhận thẻ dự thi của thí sinh tại trường đã đăng ký Nguyện vọng 1, trường THCS Nguyễn Tri Phương.</li> <li>Lưu ý: Các trường lên kế hoạch, phương án cụ thể về thực hiện giãn cách và đảm bảo an toàn phòng chống dịch trong quá trình tổ chức phát thẻ dự thi cho học sinh</li> </ul> | Các trường<br>THPT thi<br>tuyển,<br>Trường<br>THCS<br>Nguyễn Tri<br>Phương | Học sinh           | Ngày <b>03/6/2021</b>  |
| 7      | Các Điểm thi tiếp nhận danh sách dự thi tại<br>Phòng KT&KĐCLGD                                                                                                    | Sở GD&ĐT                                                                   | Các<br>Điểm thi    | Ngày <b>03/6/2021</b>  |

#### Phụ lục II HƯỚNG DẪN ĐĂNG KÝ TUYỀN SINH TRỰC TUYẾN DÀNH CHO HỌC SINH CẤP TIỀU HỌC

(Kèm theo Công văn số /SGDĐT-KTKĐCLGD ngày /5/2021 của Giám đốc Sở Giáo dục và Đào tạo)

**Bước 1:** Truy cập vào trang đăng ký tuyển sinh trực tuyến:

http://tuyensinh.thuathienhue.edu.vn/

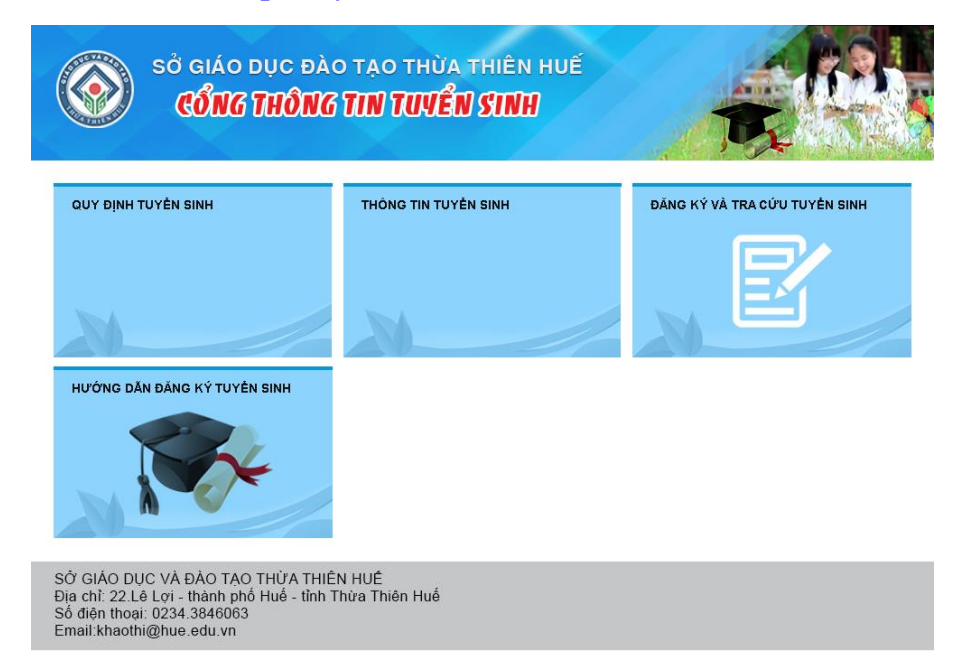

Bước 2: Chọn đăng ký và tra cứu tuyển sinh

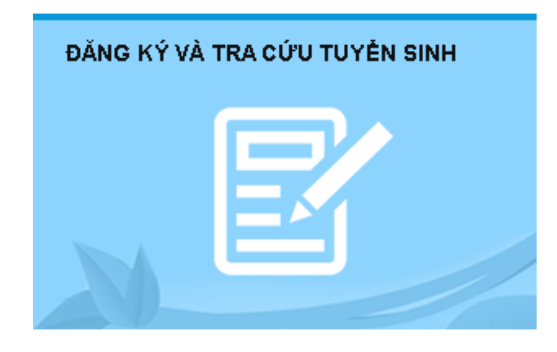

Bước 3: Đăng nhập vào hệ thống

## a. Nhập thông tin:

- Người dùng: Mã học sinh (là tài khoản truy cập ở cổng thông tin đào tạo qlttgddt.thuathienhue.edu.vn do nhà trường cung cấp)

- Mật khẩu: Mật khẩu của học sinh

b. Nhấn vào nút Đăng nhập

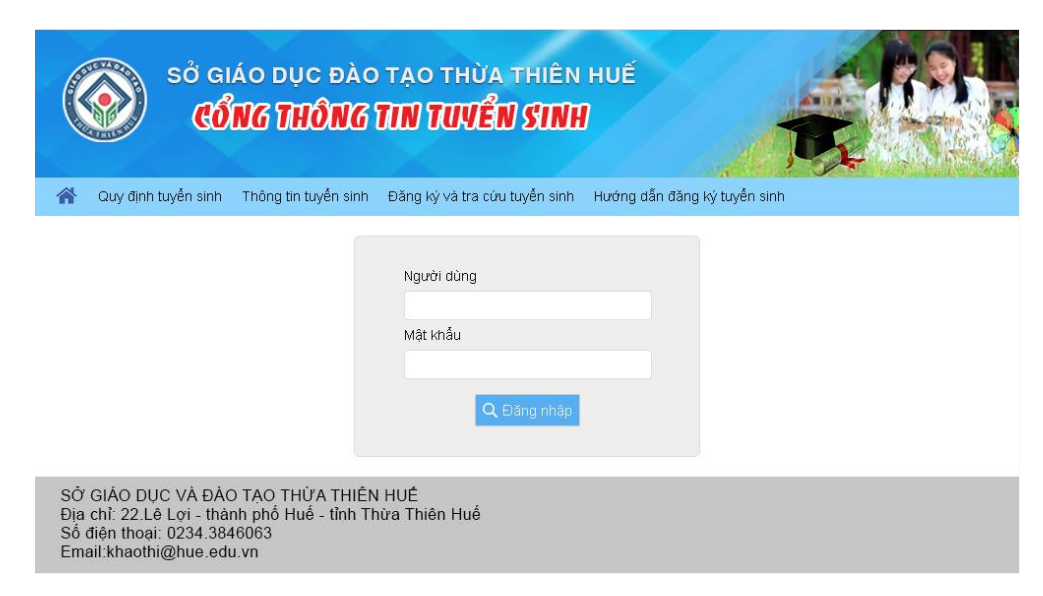

Bước 4: Đăng ký dự tuyển vào lớp 6

 Sau khi đăng nhập thành công vào hệ thống, tiếp tục chọn Đăng ký tuyển sinh ở Menu

Học sinh có thể xem hướng dẫn tại trang sau:

http://tuyensinh.thuathienhue.edu.vn/huong-dan

| (      |             | sở giáo<br>(CổN)        | d dục đ<br><b>G Thốn</b> | ào tạ<br>I <b>G TIN</b> | o thừa thiên huế<br>T <b>UVỀN SINH</b> |                      | E.                  |                 |
|--------|-------------|-------------------------|--------------------------|-------------------------|----------------------------------------|----------------------|---------------------|-----------------|
| Kết qu | uả học tập  | Học sinh lớp            | Giáo viên                | Thông báo               | Thông tin tuyển sinh 🗸 Đăng ký tuyể    | n sinh) Kết quả tu   | yển sinh Đối        | mật khẩu 🛛 Thoá |
| Năr    | n học: 2020 | -202′ <b>∨</b> ] Học si | nh:                      |                         |                                        |                      |                     |                 |
| sп     | 5           |                         | ;                        | Tên môn h               | ọc                                     | Đánh giá học<br>kỳ 1 | Kiểm tra định<br>kỳ | Đánh giá CN     |
| 1      | Toán        |                         |                          |                         |                                        | Hoàn thành           | 9                   | Hoàn thành tốt  |
| 2      | Tiếng việt  |                         |                          |                         |                                        | Hoàn thành           | 9                   | Hoàn thành tốt  |
| 3      | Khoa học    |                         |                          |                         |                                        | Hoàn thành           | 10                  | Hoàn thành tốt  |
| 4      | Lịch sử &   | Địa lý                  |                          |                         |                                        | Hoàn thành           | 10                  | Hoàn thành tốt  |
| 5      | Ngoại ngữ   |                         |                          |                         |                                        | Hoàn thành           | 10                  | Hoàn thành tốt  |
| 6      | Tin học     |                         |                          |                         |                                        | Hoàn thành           | 9                   | Hoàn thành tốt  |
| 7      | Đạo đức     |                         |                          |                         |                                        | Hoàn thành           |                     | Hoàn thành tốt  |
| 8      | Âm nhạc     |                         |                          |                         |                                        | Hoàn thành           |                     | Hoàn thành tốt  |
| 9      | Mĩ thuật    |                         |                          |                         |                                        | Hoàn thành           |                     | Hoàn thành tốt  |
| 10     | Thủ công,   | Kỷ thuật                |                          |                         |                                        | Hoàn thành           |                     | Hoàn thành tốt  |
| 11     | Thể dục     |                         |                          |                         |                                        | Hoàn thành           |                     | Hoàn thành tốt  |

## 2. Kiểm tra thông tin

- Kiểm tra thông tin cá nhân, thông tin về học lực, hạnh kiểm... Nếu sai sót liên hệ giáo viên chủ nhiệm để chỉnh sửa

| 1. Thông ti                                                                                 | n học sinh:        |                                          |                         |                 |                     |                             |                               |
|---------------------------------------------------------------------------------------------|--------------------|------------------------------------------|-------------------------|-----------------|---------------------|-----------------------------|-------------------------------|
|                                                                                             | Họ Tên             |                                          | Ngày sinh               |                 | 📰 🖌 Giới tính       | Nữ 💙                        |                               |
|                                                                                             | Novi sinh          | Thừa Thiên Huế                           | Dân tộc                 | [Chọn]          |                     | $\checkmark$                |                               |
|                                                                                             | Huyện              | Huyện Phú Vang 🗸 🗸                       | Phường xấ               | Phú Mỹ          |                     | $\sim$                      |                               |
|                                                                                             | Địa chỉ liên hệ    | Mong An                                  | Số điện thoại           | 123456789       |                     |                             |                               |
| Chọn ảr                                                                                     | ht                 |                                          |                         |                 |                     |                             |                               |
| 2. Kết quả                                                                                  | rèn luyện cấp tiểu | ı học                                    |                         |                 |                     |                             |                               |
|                                                                                             |                    |                                          | Điểm                    | của bài kiểm    | tra đinh kỳ cuối    | năm                         |                               |
|                                                                                             |                    |                                          |                         |                 |                     |                             |                               |
| STT                                                                                         | Lớp                | Tiếng việ                                | t Toán                  | Khoa học        | Lịch sử & Địa<br>lí | Ngoại ngữ                   | Tin học                       |
| <b>STT</b><br>1 Lớp1                                                                        | Lớp                | Tiếng việ<br>10                          | t <b>Toán</b>           | Khoa học        | Lịch sử & Địa<br>lí | Ngoại ngữ                   | Tin học                       |
| <b>STT</b><br>1 Lớp1<br>2 Lớp2                                                              | Lóp                | Tiếng việ<br>10<br>10                    | t Toán<br>10<br>10      | Khoa học        | Lịch sử & Địa<br>lí | Ngoại ngữ<br>10             | Tin học                       |
| STT<br>1 Lớp 1<br>2 Lớp 2<br>3 Lớp 3                                                        | Lớp                | <b>Tiếng việ</b><br>10<br>10<br>10       | t Toán<br>10<br>9       | Khoa học        | Lịch sử & Địa<br>lí | <b>Ngoại ngữ</b><br>10<br>9 | <b>Tin học</b>                |
| <ol> <li>STT</li> <li>1 Lóp 1</li> <li>2 Lóp 2</li> <li>3 Lóp 3</li> <li>4 Lóp 4</li> </ol> | Lớp                | <b>Tiếng việ</b><br>10<br>10<br>10<br>10 | t Toán<br>10<br>9<br>10 | <b>Khoa học</b> | Lịch sử & Địa<br>lí | Ngoại ngữ<br>10<br>10       | <b>Tin học</b><br><br>10<br>9 |

## 3. Đăng ký tuyển sinh vào trường THCS khu vực tuyển sinh

| 3. Đăng ký tuyển sinh vào trườn | ig THCS theo khu vực tuyếr | n sinh:    |                                       |
|---------------------------------|----------------------------|------------|---------------------------------------|
| - Tên huyện                     | Chọn Huyện/TX/TP c         | có hộ khẩu | - Tên trường* Dăng ký vào trường THCS |
| - Đăng ký học ngoại ngữ*        | Tiếng Anh                  | ~          |                                       |

- Học sinh chọn trường THCS dự tuyển nằm trong địa bàn tuyển sinh theo quy định.

## 4. Đăng ký dự kỳ kiểm tra, đánh giá năng lực vào trường THCS Nguyễn Tri Phương

- Đối với những học sinh có nguyện vọng muốn dự tuyển vào trường THCS Nguyễn Tri Phương phải đạt những điều kiện quy định tại công văn số 1006/SGDĐT-KTKĐCLGD ngày 20/4/2021 của Sở GD&ĐT Thừa Thiên Huế về việc hướng dẫn thực hiện công tác tuyển sinh năm học 2021-2022 thì tiến hành nhập thông tin vào mục 4 của phần mềm tuyển sinh, ví dụ:

| 4. Nguyện vọng vào trường Th | ICS Nguyễn Tri Phương: | 🗹 Có ngu | yện vọng check ở đây   |     |    |
|------------------------------|------------------------|----------|------------------------|-----|----|
| - Ngoại ngữ thi*             | Tiếng Anh              | <b>~</b> | Đăng ký học ngoại ngữ* | Anh | ~) |

- Lưu ý:

 + Đối với các lớp Anh: HS chỉ học một ngoại ngữ tiếng Anh với thời lượng tiếng Anh 3 tiết/tuần;

+ Đối với các lớp Anh-Pháp (ngoại ngữ 1: Anh, ngoại ngữ 2: Pháp): HS học
 T.Anh 3 tiết/tuần và T.Pháp 2 tiết/tuần;

+ Đối với các lớp Pháp-Anh (ngoại ngữ 1: Pháp, ngoại ngữ 2: Anh): HS học
T.Pháp 3 tiết/tuần và T.Anh 3 tiết/tuần;

+ Đối với các lớp Nhật-Anh (ngoại ngữ 1:Nhật, ngoại ngữ 2: Anh): HS học
 T.Nhật 3 tiết/tuần và T.Anh 3 tiết/tuần.

#### 5. Cập nhật ảnh

- Nhấn vào "Chọn Ảnh", sau đó chọn "Tải ảnh" để tải lên ảnh thẻ của Học sinh

- Yêu cầu học sinh cập nhật đúng ảnh của mình với khổ 3x4 để Sở in thẻ dự thi vào trường THCS Nguyễn Tri Phương.

#### 6. Cập nhật thông tin

Sau khi đã hoàn thành chọn các thông tin đăng ký dự tuyến như trên, học sinh tiến hành nhấn nút "Cập nhật" để lưu lại các thông tin đã đăng ký.

### 8. Xuất đơn đăng ký

- Chọn "xuất đơn đăng ký" để tải về mẫu đơn đã đăng ký nguyện vọng dự tuyển.

#### Mẫu 7: Mẫu đơn dụ tuyển vào lớp 6 THCS

CỘNG HÒA XÃ HỘI CHỦ NGHĨA VIỆT NAM Độc lập – Tự do - Hạnh phúc

#### ĐƠN XIN DƯ TUYÊN VÀO LỚP 6 NĂM HỌC 2021-2022

#### 1. Thông tin học sinh:

- Ho và tên: , Ngày sinh: Giới tính: Nữ

- Học sinh trường Tiểu học: Trường Tiểu học số 1 Phú Mỹ, Lớp 5: 5/1, Mã trường: 1522

- Nơi sinh: Thừa Thiên Huế, Dân tộc: Kinh

- Hộ khẩu thường trú (phường, xã): Phú Mỹ - Huyện Phú Vang, Mã phổ cập: 75

- Số điện thoại liên hệ: 123456789

#### 2. Kết quả rèn luyện cấp tiểu học

| TT | Lớp    |    | Điến | n của bài kiếm | của bài kiếm tra định kỳ cuối năm |              |         |         |  |  |  |  |  |
|----|--------|----|------|----------------|-----------------------------------|--------------|---------|---------|--|--|--|--|--|
|    | T.Việt |    | Toán | Khoa học       | Lịch sử &<br>Địa lí               | Ngoại<br>ngữ | Tin học | Ghi chú |  |  |  |  |  |
| 1  | Lớp 1  | 10 | 10   |                |                                   |              |         |         |  |  |  |  |  |
| 2  | Lớp 2  | 10 | 10   |                |                                   |              |         |         |  |  |  |  |  |
| 3  | Lớp 3  | 10 | 9    |                |                                   | 9            | 10      |         |  |  |  |  |  |
| 4  | Lớp 4  | 10 | 10   | 10             | 10                                | 10           | 9       |         |  |  |  |  |  |
| 5  | Lớp 5  | 9  | 9    | 10             | 10                                | 10           | 9       |         |  |  |  |  |  |

#### 3. Nguyện vọng vào trường THCS:

- Tên huyện: Huyện Phú Vang, Tên trường: Trường THCS Phú Mỹ-2507

- Đăng ký học ngoại ngữ (Anh, Pháp, Nhật): Tiếng Anh

#### 4. Nguyện vọng vào trường THCS Nguyễn Tri Phương:

- Đăng ký thi ngoại ngữ (Anh; Pháp; Nhật): 14

- Đăng ký học ngoại ngữ (Anh; Anh-Pháp; Pháp-Anh; Nhật-Anh): Anh - Pháp 2

Ghi chứ: - Đối với các lớp Anh: HS chỉ học một ngoại ngữ tiếng Anh với thời lượng tiếng Anh 3 tiết/tuần;

Đổi với các lớp Anh-Pháp (ngoại ngữ 1: Anh, ngoại ngữ 2: Pháp): HS học T.Anh 3 tiết/thân và T.Pháp 2 tiết/tuần;
 Đôi với các lớp Pháp Anh (ngoại ngữ 1: Pháp, ngoại ngữ 2: Anh): HS học T.Pháp 3 tiết/tuần và T.Anh 3 tiết/tuần;
 Đồi với các lớp Nhật-Anh (ngoại ngữ 1: Nhật, ngoại ngữ 2: Anh): HS học T.Nhật 3 tiết/tuần và T.Anh 3 tiết/tuần;

Thừa Thiên Huế, Ngày 16 tháng 5 năm 2021 Ho tên và chữ ký của phu huynh Họ tên và chữ ký của học sinh

- Chon "xuất đơn đăng ký" để tải về mẫu đơn đã đăng ký nguyên vong dư tuyển.
- Học sinh in mẫu đơn như trên, phụ huynh và học sinh ký xác nhận.

Câp nhật mẫu đơn xin dư tuyển vào lớp 6 lên trang Tuyển sinh.

- Chụp ảnh mẫu đơn đã ký xác nhận ở trên.

- Quay trở lại trang http://tuyensinh.thuathienhue.edu.vn; vào mục tuyển sinh như trên.
- Ở mục 5 Cập nhật đơn xin dự tuyển

- Chọn Tải file, chọn ảnh đơn đăng ký ở đã ký xác nhận ở trên, chọn Tải ảnh để tải ảnh mẫu đơn lên.

- Sau khi tải lên mẫu đơn, nhấn nút "Cập nhật" để lưu lại thông tin.

Đơn xin dự tuyển phải đảm bảo đủ chữ ký của học sinh và phụ huynh, đồng thời thông tin trong đơn phải trùng khớp với khai báo trên trang đăng ký tuyển sinh. Những trường hợp sai sót học sinh hoàn toàn chịu trách nhiệm về khai báo của mình.

## Bước 9: Hoàn tất đăng ký nguyện vọng dự tuyển

- Sau khi đã kiểm tra chốt các thông tin đăng ký dự tuyển ở website và đơn đăng ký dự tuyển, học sinh chọn Đăng ký ở Website tuyển sinh để đăng ký nguyện vọng dự tuyển chính thức.

Lưu ý: Sau khi nhấn nút đăng ký, phần mềm sẽ khóa chức năng Đăng ký, lúc này học sinh sẽ không được phép thay đổi nguyện vọng tuyển sinh.

#### Phụ lục III HƯỚNG DĨN QUẢN LÝ DÀNH CHO TRƯỜNG TIỀU HỌC

(Kèm theo Công văn số /SGDĐT-KTKĐCLGD ngày /5/2021 của Giám đốc Sở Giáo dục và Đào tạo)

Bước 1: Truy cập vào cổng thông tin đào tạo tại địa chỉ:

http://qlttgddt.thuathienhue.edu.vn

Bước 2: Đăng nhập vào hệ thống với tài khoản và mật khẩu được cấp.

Bước 3: Đăng ký tuyển sinh

1. Đăng nhập

Sau khi đăng nhập thành công vào hệ thống, tiếp tục kích chọn menu K.Hoạch&T.Mới  $\rightarrow$  Đăng ký thi tuyển lớp 6

K.Hoạch&T.Mới ≱Dáng ký thi tuyến lớp G

#### 2. Đăng ký tuyển sinh

|     |          | Năm họ<br>Tên lớ | с: 2020-2021<br>in: [Tất cả] | •<br>• • | ân nhâ | t nauvên vona | ∩ Da | anh sá | ch đăng ký 🔿 Danh : | sách đã dự    | vêt            |               |            |            |              |            |
|-----|----------|------------------|------------------------------|----------|--------|---------------|------|--------|---------------------|---------------|----------------|---------------|------------|------------|--------------|------------|
|     | Huyệ     | in/TX/TI         | P: [Chọn]                    |          |        |               |      | ~      | ]                   |               | /              |               |            |            | Kết          | xuất Excel |
| STT | <b>V</b> | Mở<br>khóa       | Họ và tên                    | Ånh      | Đơn    | Ngày sinh     | GT   | Lớp    | Nguyện vọng<br>THCS | Ng.Ngữ<br>học | Đăng<br>ký NTP | Ng.Ngữ<br>thi | Ng.Ngữ học | Huyện      | Phường/xã    | Nơi si     |
| 1   |          |                  | Hoàng Nguyễn Gia<br>Bảo      |          |        | 16/08/2010    | Nữ   | 5/2    | •                   | ~             |                | ~             | ~          | Huyện F 🗸  | Phú Mỹ 🛛 👻   | Thừa 1     |
| 2   |          |                  | Hồ Văn Cao                   |          |        | 04/02/2010    | Nữ   | 5/1    | •                   | ~             |                | ~             | <b>~</b>   | Huyện F 🗸  | Phú Mỹ 🛛 👻   | Thừa 1     |
| з   |          |                  | Hoàng Thị Bảo<br>Châu        |          |        | 04/03/2010    | Nữ   | 5/1    | •                   | ~             |                | ~             | ~          | Huyện F 🗸  | Phú Mỹ 🛛 👻   | Thừa 1     |
| 4   |          |                  | Nguyễn Thị Thu<br>Cúc        |          |        | 03/02/2010    | Nữ   | 5/2    | •                   | ~             |                | ~             | ~          | Huyện F 🗸  | Phú Mỹ 🛛 👻   | Thừa 1     |
| 5   |          |                  | Trương Văn Duy               |          |        | 03/07/2010    | Nữ   | 5/2    | •                   | ~             |                | ~             | ~          | Huyện F 🗸  | Phú Mỹ 🛛 👻   | Thừa 1     |
| 6   |          |                  | Hoàng Văn Đạt                |          |        | 27/03/2009    | Nữ   | 5/1    | -                   | ~             |                | ~             | <b>~</b>   | Huyện F 🗸  | Phú Mỹ 🛛 👻   | Thừa 1     |
| 7   |          |                  | Nguyễn Hải Đăng              |          |        | 04/12/2010    | Nữ   | 5/1    | -                   | ~             |                | ~             | ~          | Huyện F 🗸  | Phú Mỹ 🛛 👻   | Thừa 1     |
| 8   |          |                  | Trần Nguyễn<br>Khánh Hà      |          |        | 19/09/2010    | Nữ   | 5/1    | -                   | ~             |                | ~             | ~          | Huyện F 🗸  | Phú Thượng 👻 | Thừa 1     |
| 9   |          |                  | Hoàng Nhật Hào               |          |        | 23/05/2010    | Nữ   | 5/1    | -                   | ~             |                | ~             | ~          | Huyện F 🗸  | Phú Mỹ 🚽 👻   | Thừa 1     |
| 10  |          |                  | Vố Văn Hào                   |          |        | 02/06/2010    | Nữ   | 5/2    | -                   | ~             |                | ~             | ~          | Thị xã H 🗸 | Thủy Vân 🛛 👻 | Thừa 1 🗸   |
| •   |          |                  |                              |          |        |               |      |        |                     |               |                |               |            |            |              | •          |
| Sõ  | dòng     | trên 1 t         | rang 10 🗸                    | Trang:   | [1] 2  | 3 4 5         | 6    | 7      |                     |               |                |               |            |            | Cập nhật     | Đăng ký    |

**a. Danh sách cập nhật nguyện vọng:** chức năng này dùng cho trường TH hỗ trợ các em học sinh đăng ký nguyện vọng tuyển sinh nếu học sinh chưa đăng ký được.

B1: Trường TH click chọn vào tên học sinh cần hỗ trợ đăng ký

**B2:** Phần mềm sẽ hiển thị Form nhập dữ liệu để trường TH tiến hành nhập thông tin cho học sinh. Các bước nhập dữ liệu như là đối với học sinh tự nhập ở Phụ lục II - Hướng dẫn đăng ký tuyển sinh trực tuyến dành cho học sinh cấp tiểu học.

| Hoà  | ing Nguyễn Gi              | ia Bào                                |                                              |                                        |                  |                        |                         |                        |         |
|------|----------------------------|---------------------------------------|----------------------------------------------|----------------------------------------|------------------|------------------------|-------------------------|------------------------|---------|
| 1. T | 'hông tin học              | sinh:                                 |                                              |                                        |                  |                        |                         |                        |         |
| (    | NO                         | Họ Tên                                | Hoàng Nguyễn C                               | ia Bão                                 |                  | Ngày sinh              | 16/08/2010              | Giới tính Nam          | ~       |
|      | IMAGE                      | Nơi sinh                              | Thừa Thiên Huế                               |                                        |                  | Dân tộc                | [Chọn]                  |                        | •       |
|      |                            | Huyện                                 | Huyện Phú Vang                               |                                        | r                | Phường xã              | Phú Mỹ                  |                        | •       |
| 1    | Chan ảnh                   | Địa chỉ liên hệ                       | Mong An                                      |                                        |                  | Số điện thoại          | 0764571392              |                        |         |
| 2. K | chọn ann<br>Cết quả rèn lu | yên cấp tiểu học                      |                                              |                                        |                  |                        |                         |                        |         |
|      |                            |                                       |                                              |                                        |                  | Điểm của bài kiển      | ı tra định kỳ cuối năr  | n                      |         |
| STI  |                            | Lớp                                   |                                              | Tiếng việt                             | Toán             | Khoa học               | Lịch sử & Địa lí        | Ngoại ngữ              | Tin học |
| 1    | Lớp 1                      |                                       |                                              | 8                                      | 10               |                        |                         |                        |         |
| 2    | Lớp 2                      |                                       |                                              | 9                                      | 9                |                        |                         | 9                      |         |
| з    | Lớp 3                      |                                       |                                              | 8                                      | 9                |                        |                         | 8                      | 8       |
| 4    | Lớp 4                      |                                       |                                              | 9                                      | 10               | 10                     | 9                       | 10                     | 10      |
| 5    | Lớp 5                      |                                       |                                              | 9                                      | 8                | 10                     | 10                      | 10                     | 9       |
| З. N | lguyện vọng v              | vào trường THCS:                      |                                              |                                        |                  |                        |                         |                        |         |
| - Tê | in huyện                   |                                       | Huyện Phú Var                                | g 🗸                                    |                  | - Tên trướ             | ing* [Chọn]             | ~                      |         |
| - Đă | ng ký học ngoa             | ại ngữ*                               |                                              | ~                                      |                  |                        |                         |                        |         |
| 4. N | lguyện vọng v              | vào trường THCS N                     | lguyễn Tri Phương                            | g: 🗌 Có nguyện vọng                    | check ở đây      |                        |                         |                        |         |
| 5.0  | ập nhật đơn                | xin dự tuyển*                         |                                              |                                        | Tải file 🤇       | ập nhật ảnh đơn xin dụ | r tuyển có đủ chữ ký củ | ia học sinh và phụ huy | nh      |
|      |                            |                                       |                                              |                                        | Cập nhật         |                        |                         |                        |         |
|      | F                          | <b>lọc sinh lưu ý:</b> - Các<br>- Sau | thông tin có dấu ('<br>I khi kích nút đăng k | *) là bắt buộc<br>ý thành công, phần m | iềm khóa chức nă | ng đăng ký             |                         |                        |         |

**B3:** Chụp ảnh và tải lên mẫu đơn xin đăng ký dự tuyển có chữ ký của phụ huynh và học sinh tại mục 5.

B4: Chọn nút Cập nhật để hoàn thành việc nhập dữ liệu đăng ký dự tuyển của học sinh.

**B5:** Chọn học sinh vừa cập nhật nguyện vọng ở trên và chọn Đăng ký để hoàn tất đăng ký nguyện vọng cho học sinh.

**b. Danh sách đăng ký:** chức năng này dùng cho trường TH xem lại toàn bộ danh sách học sinh đã đăng ký nguyện vọng thành công (những học sinh đăng ký trực tuyến trên website <u>http://tuyensinh.thuathienhue.edu.vn</u>) và những học sinh do nhà trường đăng ký; duyệt danh sách đăng ký; chức năng này còn cho phép nhà trường hủy đăng ký những học sinh nào đó phát hiện có sai về thông tin.

**B1:** Trường TH tiến hành rà soát, đối chiếu dữ liệu lần cuối, nếu phát hiện có học sinh sai thông tin, chọn học sinh đó và kích nút **Hủy đăng ký** (lúc này học sinh được hủy sẽ trở lại Danh sách cập nhật nguyện vọng để nhà trường chỉnh sửa và đăng ký lại)

**B2:** Khi thông tin đã đảm bảo chính xác, nhà trường tiến hành Duyệt danh sách học sinh chính thức.

**c. Danh sách đã duyệt:** chức năng này dùng cho trường TH xem toàn bộ danh sách các học sinh đã duyệt nguyện vọng thành công và xuất danh sách gửi Phòng GD&ĐT.

Sau khi đã chốt dữ liệu chính thức của nhà trường, tiến hành nhấn nút "Gửi báo cáo" để hoàn thành việc báo cáo. Sau đó, chọn chức năng "Kết xuất Excel" để tải về danh sách đăng ký nguyện vọng. In ra ký và đánh đĩa CD gửi Phòng GD&ĐT.

Lưu ý: Chỉ duyệt những học sinh có nguyện vọng dự tuyển vào lớp 6 trường THCS Nguyễn Tri Phương theo thời gian ở Phụ lục I

## Phụ lục IV HƯỚNG DẪN ĐĂNG KÝ TUYỀN SINH TRỰC TUYẾN DÀNH CHO HỌC SINH CẤP THCS

(Kèm theo Công văn số /SGDĐT-KTKĐCLGD ngày /5/2021 của Giám đốc Sở Giáo dục và Đào tạo)

Bước 1: Truy cập vào trang đăng ký tuyển sinh trực tuyến:

http://tuyensinh.thuathienhue.edu.vn/

| UY DINH TUYÊN SINH          | THÔNG TIN TUYÊN SINH | DÂNG KÝ VÀ TRA CÚU TUYĚN SINH |
|-----------------------------|----------------------|-------------------------------|
|                             | X                    |                               |
| JỚNG DÂN ĐĂNG KÝ TUYÊN SINH |                      |                               |
| The                         |                      |                               |

Bước 2: Chọn đăng ký và tra cứu tuyển sinh

| ĐĂNG KÝ VÀ TRA CỨU TUYẾN SINH |
|-------------------------------|
| E                             |

Bước 3: Đăng nhập vào hệ thống

#### a. Nhập thông tin:

- Người dùng: Mã học sinh (là tài khoản truy cập ở cổng thông tin đào tạo qlttgddt.thuathienhue.edu.vn do nhà trường cung cấp)

- Mật khẩu: Mật khẩu của học sinh

b. Nhấn vào nút Đăng nhập

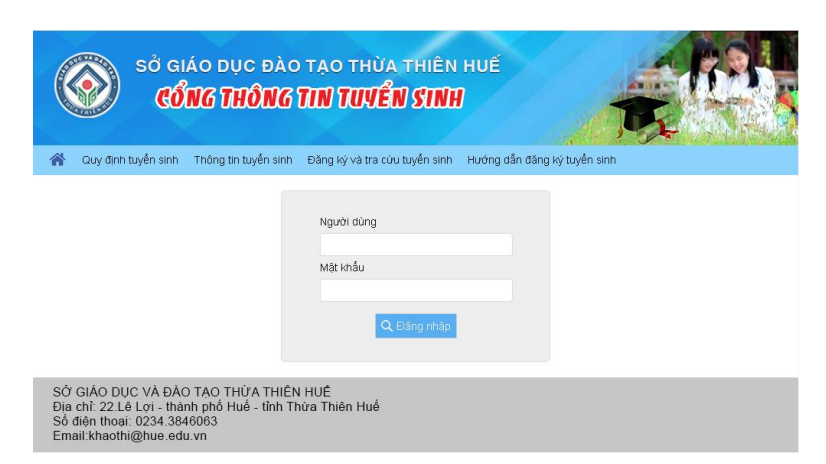

#### Bước 4: Đăng ký tuyển sinh

**1.** Sau khi đăng nhập thành công vào hệ thống, tiếp tục chọn **Đăng ký tuyển sinh** ở Menu

Học sinh có thể xem hướng dẫn tại trang sau:

http://tuyensinh.thuathienhue.edu.vn/huong-dan

| SỞ GIÁO DỤC ĐÀ<br>CỔNG THÔN<br>ả học tập Học sinh lớp Giáo viên Thứ | 0 1<br>6 <b>1</b><br>ing bi                                                                                                    | r <b>ạ</b> (<br>IN)                                                                                                    | O T<br>Thô                                                                                                    | rHi<br>IJ<br>ng ti                                                                                                    | ÙA<br>ÊI                                                                                                    | TH<br>VS<br>vén s                                                                                                    | HIÊ<br>SIN<br>inh                                                                                                    |                                                                                                    | HI<br>J<br>Dănţ                                                                                                    | UÉ                                                                                                    | tuyế                                                                                                    | n si                                                                                                    | nh                                                                                                    | >   |         | Đối m      | hật khẩu Th       |  |                                                                                                    |                                                                                                    |                                                                                                    |                                                                                                    |                                                                                                    |                                                                                                    |
|---------------------------------------------------------------------|----------------------------------------------------------------------------------------------------|----------------------------------------------------------------------------------------------------|----------------------------------------------------------------------------------------------------|----------------------------------------------------------------------------------------------------|----------------------------------------------------------------------------------------------------|----------------------------------------------------------------------------------------------------|----------------------------------------------------------------------------------------------------|----------------------------------------------------------------------------------------------------|----------------------------------------------------------------------------------------------------|----------------------------------------------------------------------------------------------------|----------------------------------------------------------------------------------------------------|----------------------------------------------------------------------------------------------------|----------------------------------------------------------------------------------------------------|-----|---------|------------|-------------------|--|----------------------------------------------------------------------------------------------------|----------------------------------------------------------------------------------------------------|----------------------------------------------------------------------------------------------------|----------------------------------------------------------------------------------------------------|----------------------------------------------------------------------------------------------------|----------------------------------------------------------------------------------------------------|
| học: 2019-2020 🔻 Học sinh:                                          |                                                                                                    | _                                                                                                    | Y H                                                                                                    | lọc k                                                                                                    | cý 1                                                                                                    | •                                                                                                    | Kết                                                                                                    | t xuá                                                                                                    | ất                                                                                                    |                                                                                                    |                                                                                                    |                                                                                                    |                                                                                                    |     |         |            |                   |  |                                                                                                    |                                                                                                    |                                                                                                    |                                                                                                    |                                                                                                    |                                                                                                    |
| Tên môn học                                                         |                                                                                                    |                                                                                                    |                                                                                                    | Hệ                                                                                                    | 5ố 1                                                                                                    |                                                                                                    |                                                                                                    |                                                                                                    |                                                                                                    |                                                                                                    | Hệ                                                                                                    | số 2                                                                                                    | 2                                                                                                    |     | Hệ số 3 | ÐTB HK1    | Đánh giá          |  |                                                                                                    |                                                                                                    |                                                                                                    |                                                                                                    |                                                                                                    |                                                                                                    |
| Taán                                                                | A                                                                                                    | /liện                                                                                                    | g                                                                                                    | E                                                                                                    | 15 p                                                                                                    | hút                                                                                                    |                                                                                                    | тн                                                                                                    | E                                                                                                    | e 0                                                                                                    | 11                                                                                                    | iët                                                                                                    |                                                                                                    |     | 0       | 4.5        | Nộc kỳ T          |  |                                                                                                    |                                                                                                    |                                                                                                    |                                                                                                    |                                                                                                    |                                                                                                    |
|                                                                     | 0                                                                                                    |                                                                                                    | 4                                                                                                    | 0                                                                                                    | 7                                                                                                    | 8                                                                                                    |                                                                                                    |                                                                                                    | 0<br>7.5                                                                                                    | 0.3<br>0.6                                                                                                    | 4.3                                                                                                    |                                                                                                    |                                                                                                    |     | 2       | 4.0        | Yeu<br>Trung bìph |  |                                                                                                    |                                                                                                    |                                                                                                    |                                                                                                    |                                                                                                    |                                                                                                    |
| Vác lý                                                              | 4                                                                                                    |                                                                                                    | 4                                                                                                    | 6                                                                                                    | /<br>6                                                                                                    |                                                                                                    |                                                                                                    | 0                                                                                                    | 1.0                                                                                                    | 2.U<br>G                                                                                                    |                                                                                                    |                                                                                                    |                                                                                                    |     | 5.0     | 5          | Trung bình        |  |                                                                                                    |                                                                                                    |                                                                                                    |                                                                                                    |                                                                                                    |                                                                                                    |
| Sinh has                                                            | 4                                                                                                    |                                                                                                    |                                                                                                    | 0                                                                                                    | 0                                                                                                    |                                                                                                    |                                                                                                    | 0                                                                                                    | 4.5                                                                                                    | 0                                                                                                    |                                                                                                    |                                                                                                    |                                                                                                    |     | 0.0     |            | Tung binn<br>Vấu  |  |                                                                                                    |                                                                                                    |                                                                                                    |                                                                                                    |                                                                                                    |                                                                                                    |
| Naŭvõn                                                              | 6                                                                                                    |                                                                                                    |                                                                                                    | 7                                                                                                    | 7                                                                                                    | 0                                                                                                    |                                                                                                    | 5                                                                                                    | 4.0                                                                                                    | 26                                                                                                    | 26                                                                                                    | 4                                                                                                    | 0.0                                                                                                    | 60  | 2.0     | 4.0        | Vấu               |  |                                                                                                    |                                                                                                    |                                                                                                    |                                                                                                    |                                                                                                    |                                                                                                    |
| lich củ                                                             | 0                                                                                                    |                                                                                                    |                                                                                                    | 7                                                                                                    | ·                                                                                                    | 5                                                                                                    |                                                                                                    |                                                                                                    | 4.0<br>6.0                                                                                                    | 0.0                                                                                                    | 0.0                                                                                                    | 4                                                                                                    | 0.0                                                                                                    | 0.0 | 4.5     | 4.2<br>5.0 | Trung bình        |  |                                                                                                    |                                                                                                    |                                                                                                    |                                                                                                    |                                                                                                    |                                                                                                    |
| Dio M                                                               | 5                                                                                                    |                                                                                                    |                                                                                                    | 6                                                                                                    | 7                                                                                                    |                                                                                                    |                                                                                                    |                                                                                                    | J.U<br>E                                                                                                    |                                                                                                    |                                                                                                    |                                                                                                    |                                                                                                    |     | 4.0     | 1.5        | Tung binn<br>Váu  |  |                                                                                                    |                                                                                                    |                                                                                                    |                                                                                                    |                                                                                                    |                                                                                                    |
| Dia ly                                                              | 0                                                                                                    |                                                                                                    | 7                                                                                                    | 0                                                                                                    | · ·                                                                                                    | 7                                                                                                    |                                                                                                    |                                                                                                    | U<br>4.0                                                                                                    | 5                                                                                                    |                                                                                                    |                                                                                                    |                                                                                                    |     | 2.3     | 4.0        | Trung bình        |  |                                                                                                    |                                                                                                    |                                                                                                    |                                                                                                    |                                                                                                    |                                                                                                    |
| Câng nghậ                                                           |                                                                                                    | E                                                                                                    | '                                                                                                    | b                                                                                                    | 0                                                                                                    | '                                                                                                    |                                                                                                    | 5                                                                                                    | 4.0                                                                                                    | 0                                                                                                    |                                                                                                    |                                                                                                    |                                                                                                    |     | 5.7     | 0.7        | Trung binh        |  |                                                                                                    |                                                                                                    |                                                                                                    |                                                                                                    |                                                                                                    |                                                                                                    |
| Âm phos                                                             | _                                                                                                    | 9                                                                                                    |                                                                                                    |                                                                                                    | 9                                                                                                    |                                                                                                    | _                                                                                                    | U                                                                                                    |                                                                                                    | 0.0                                                                                                    |                                                                                                    |                                                                                                    | -                                                                                                    |     | U       | 0.0        | nung binn         |  |                                                                                                    |                                                                                                    |                                                                                                    |                                                                                                    |                                                                                                    |                                                                                                    |
| Am mac                                                              |                                                                                                    |                                                                                                    |                                                                                                    |                                                                                                    |                                                                                                    |                                                                                                    | _                                                                                                    |                                                                                                    |                                                                                                    |                                                                                                    |                                                                                                    |                                                                                                    |                                                                                                    |     |         |            | Ð                 |  |                                                                                                    |                                                                                                    |                                                                                                    |                                                                                                    |                                                                                                    |                                                                                                    |
| THE UUL                                                             |                                                                                                    |                                                                                                    |                                                                                                    | E                                                                                                    |                                                                                                    |                                                                                                    |                                                                                                    | 0                                                                                                    | ~                                                                                                    | <u> </u>                                                                                                    |                                                                                                    |                                                                                                    |                                                                                                    |     | C 5     | 50         | U<br>Trung bình   |  |                                                                                                    |                                                                                                    |                                                                                                    |                                                                                                    |                                                                                                    |                                                                                                    |
| Tip hos                                                             |                                                                                                    |                                                                                                    |                                                                                                    | 9                                                                                                    |                                                                                                    |                                                                                                    |                                                                                                    | ь                                                                                                    | ю                                                                                                    | 0.3                                                                                                    |                                                                                                    |                                                                                                    |                                                                                                    |     | 0.0     | 0.9        | inung binn        |  |                                                                                                    |                                                                                                    |                                                                                                    |                                                                                                    |                                                                                                    |                                                                                                    |
|                                                                     | SỞ GIÁO DỤC ĐÀ<br>CÔNG THÔNC<br>à học tập Học sinh lớp Giáo viên Thố<br>I học: 2019-2020 • Học sinh:<br>Tên môn học<br>Toán<br>Vật lý<br>Hóa học<br>Sinh học<br>Ngữ văn<br>Lịch sử<br>Địa lý<br>Tiếng Anh<br>Công nghệ<br>Âm nhọc | SỞ GIÁO DỤC ĐÀO T<br>CỔNG THÔNG TH<br>CÔNG THÔNG TH<br>Ngà học tập Học sinh lớp Giáo viên Thông bả<br>học: 2019-2020 • Học sinh:<br>Toán • • • • • • • • • • • • • • • • • • • | SỞ GIÁO DỤC ĐÀO TẠO<br>CÔNG THÔNG TIN           CÔNG THÔNG TIN           à học tập         Học sinh lớp         Giáo viên         Thông bảo           học:         2019-2020         Học sinh:         Imiện           Trên môn học         Miện         Thiện           Toán         5         Imiện           Vật lý         6         Imiện           Hóc sinh nọc         7         Imiện           Sinh học         7         Imiện           Ngữ văn         6         Imiến           Lịch sử         9         Imiến           Địa lý         6         Imiến           Công nghệ         5         Iminac | SỞ GIÁO DỤC ĐÀO TẠO T         CÔNG THÔNG TIN TIN         CÔNG THÔNG TIN TIN         CÔNG THÔNG TIN TIN         CÔNG THÔNG TIN TIN         CÔNG THÔNG TIN TIN         Thôn thộc Tin Thông bảo Thông bảo Thông | SỞ GIÁO DỤC ĐÀO TẠO THU TUYSỔ GIÁO DỤC ĐÀO TẠO THU TUYCÔNG THÔNG THÙ TUYCÔNG THÔNG THÙ TUYchoi thà trà trà trà trà trà trà trà trà trà tr | SỞ GIÁO DỤC ĐÀO TẠO TỤVA<br>CÔNG THÔNG TIN TUƯẢICÔNG THÔNG TIN TUƯẢICÔNG THÔNG TIN TUƯẢINang thọc sinh lớp Giáo viên Thông bảoThông bảoThông tho trựTrên môn họcTrên môn họcToân555Tôân565555Yảt lýToân555555Yát lý15565Yát lý167Hoc sinh:Trêm môn học1Miểng trê1Tôân56565656567Yát lý167Ját lý167Ját lý167Ját lý167Ját lý16 <td colspa<="" td=""><td><math display="block">\begin{split} \begin{array}{c} \dot{SO} &amp; \dot{SO} &amp; \dot{SO}</math></td><td>SỞ GIÁO DỤC ĐÀO TẠO THÙA THIẾ<br/>CÔNG THÔNG TIN TUYẾN SIN<br/>CÔNG THÔNG TIN TUYẾN SIN<br/>CÔNG THÔNG TIN TUYẾN SIN<br/>SIN<br/>Thụ Ngian Thủng bảoThụyếng tin tuyến sinh<br/>tryến thự tuyến sinh<br/>NgiệngTên môn họcTên môn họcThụ tuyến sinh<br/>Tiến môn họcThụ tuyến sinh:Thụ tuyến sinh<br/>Thế thư tuyến sinhThứ tuyến sinh:Thụ tuyến sinh<br/>Thế tuyến sinhThứ tuyến sinh:Thụ tuyến sinh<br/>Thế tuyến sinhThứ tuyến sinh:Thứ tuyến sinh<br/>Thế tuyến sinhThứ tuyến sinh:Thứ tuyến sinh<br/>Thế tuyến sinhToán5658Vật lý65661Hóa học76671Sinh học76671Ngữ vàn61773Lịch sử91611Día lý61111Thếng Anh65671Công nghệ15111Âm nhạc11111</td><td>SỞ GIÁO DỤC ĐÀO TẠO TỤO TUVIÊN SINH<br/>CÔNG THÔNG TIN TUVIÊN SINH<br/>CÔNG THÔNG TIN TUVIÊN SINH<br/>CÔNG THÔNG TIN TUVIÊN SINH<br/>CONSTRUCT<br/>NUNTUNANNANNANNANNANNANNANNANNANNANNANNANNAN</td><td>SỞ GIÁO DỤC ĐÀO TẠO TẠO THUY NHUNGCÔNG THÔNG TIN TUYẾN SINHCÔNG THÔNG TIN TUYẾN SINHNang tin tuyến sinh lớp Giáo viênThông tin tuyến sinhThông tin tuyến sinhPietersTên môn họcTiếng nhông tin tuyến sinhPietersTiến môn họcTiến môn họcTiếng nhông tin tuyến sinhTiến môn họcTiếng nhông tin tuyến sinhTiến môn họcTiếng nhông tin tuyến sinhTiếng nhông tin tuyến sinhTiếng nhTiếng nhộcSinh họcSinh họcSinh họcSinh họcGi la gi la gi la gi la giJiếng AnhGi la gi la gi la gi la gi la giTiếng AnhCông nghệSinh họcSinh họcSinh họcSinh họcSinh họcSinh họcSinh họcSinh họcSinh họcSinh họcSinh họcSinh họcSinh họcSinh họcSinh họcSinh họcSinh họcSinh họcSinh họcSinh họcSinh họcSinh họcSinh họcSinh họcSinh họcSinh họcSinh họcSinh</td><td>SỞ GIÁO DỤC ĐÀO TẠO THÙA THIỀN HIỆN<br/>CÔNG THÔNG THI TUYẾN SINHCÔNG THÔNG THI TUYẾN SINHCÔNG THÔNG THÌ TUYẾN SINHChing thi tryển Sinh lớpthọc sinh lớpGiáo viênThòng thi tuyến sinhThè tryển SinhThè tryển SinhTên môn họcThệ tryển SinhTên môn họcThệ tryển SinhThế tryển SinhThế tryển SinhThế tryển SinhThế tryển SinhTânSinh họcSinh họcSinh họcSinh họcSinh họcSinh họcSinh họcSinhSinh họcSinh họcSinh họcSinh họcSinh họcSinh họcSinh họcSinh họcSinh họcSinh họcSinh họcSinh họcSinh họcSinh họcSinh họcSinh họcSinh họcDialý<th <="" colspan="6" td=""><td>Số GIÁO DỤC ĐÀO TẠO THÙA THIỀN HUẾ         CÔNG THÔNG TIN TUYỂN SINH         CÔNG THÔNG TIN TUYỂN SINH         CÔNG THÔNG TIN TUYỂN SINH         CÔNG THÔNG TIN TUYỂN SINH         Công THÔNG TIN TUYỂN SINH         Công THÔNG TIN TUYỂN SINH         Công THÔNG TIN TUYỂN SINH         Công THÔNG TIN TUYỂN SINH         Ngàn Thông bảo       Thông tin tuyển sinh         Ngàn Thông bảo       Thông tin tuyển sinh         Tên môn học       Ngàn Ngàn Thống bảo       Thế số 1       K tuyể         Tên môn học       Thống tin tuyển sinh       K tuyển         Tôn nhọc       Thế số 1       K tuyến sinh         Tôn nhọc       Sinh học       Sinh học       Gôn G       Gôn G       Gôn G       Gôn G       Gôn G       Gôn G       Gôn G       Gôn G       Gôn G       Gôn G       Gôn G       Gôn G       Gôn G       Gôn G       Gôn G       Gôn G        Gôn G       &lt;</td><td>Số GIÁO DỤC ĐÀO TẠO THÙA THIỀN HUẾ         CÔNG THÔNG TIN TUUỂN SINH         CÔNG THÔNG TIN TUUỂN SINH         CÔNG THÔNG TIN TUUỂN SINH         CÔNG THÔNG TIN TUUỂN SINH         Công THÔNG TIN TUUỂN SINH         Công THÔNG TIN TUUỂN SINH         Công THÔNG TIN TUUỂN SINH         Công THÔNG TIN TUUỀN SINH         Ngàn Thông bảo       Thông tin tuyển sinh         Ngàn Thông bảo       Thông tin tuyển sinh         Thông bảo       Thông tin tuyển sinh         Thến môn học       Thế số 1       K tuyển sinh         Trên môn học       Thế số 1       K tuyển sinh         Trên môn học       Thế số 1       K tuyến sinh         Trên môn học       Thế số 1       K tuyến sinh         Tiến môn học       Sinh học       Sinh học       Sinh học       Sinh học       Sinh học       Sinh học       Sinh học       Sinh       Sinh học       Sinh       Sinh học       Sinh       Sinh học       <th< td=""><td>Số GIÁO DỤC ĐÀO TẠO TỤVỀ SUNH         CÔNG THÔNG TIN TUVỀ SUNH         CÔNG THÔNG TIN TUVỀ SUNH         Anot tập Nọc sinh lớp Giáo viên Thông bảo Thông bảo Thông bảo Thông bảo tràin tuyền sinh         Ngân Giáo viên Thông bảo Thông bảo Thông bảo tràin tuyền sinh         Ngân Giáo viên Thông bảo Thông bảo tràin tuyền sinh         Ngân Mộc Sinh lớp Ciáo viên Thông bảo Thông bảo Thông bảo tràin tuyền sinh         Ngân Mộc Sinh lớp Ciáo viên Thông bảo Thông bảo tràin tuyền sinh         Thông bảo Thông bảo tràin tuyền sinh         Thông bảo tràin tuyền sinh         Ngân Mộc Sinh lớp Ciáo viên Thông bảo tràin tuyền sinh         Thông bảo tràin tuyền sinh         Thê số T         Thông bảo tràin tuyền sinh         Ngân Mộc         Thông bảo tràin tuyền sinh         Ngân Mộc       Thê số T         Ngân Mộc       Thâng Mộc         Giáo Viên Mộc       Thông bảo tràin tuyền tuyền sinh         Ngân Mộc       Thê số T         Ngân Mộc       Thê số T       Thê số T         Ngân Mộc       Thê số T       Thê số T       &lt;th colspan="&lt;/td&gt;<td>Số GIÁO DỤC ĐÀO TẠO TỤC VI VIÊN SUNA         CÔNG THÔNG DIN TUVIÊN SUNA         CÔNG THÔNG DIN TUVIÊN SUNA         CÔNG THÔNG DIN TUVIÊN SUNA         Anot tập Giáo viên Thông ba Thông the tuvien sinh Dâng ký tuyên sinh         Nong the sinh!         Hot sinh!         Hot sinh!</td></td></th<><td>Sổ GIÁO DỤC ĐÀO TẠO THÙA THIỀN HUẾ         CÔNG THÔNG TIN TUYỂN SINH         Bang thức thông bảo tràn thông bảo tràng thiết thiết thi</td><td>SÖ GIÁO DỤC ĐÀO TẠO THÙA THIÊN HUẾ         SÔ GIÁO DỤC ĐÀO TẠO TUVLÊN SUNH         Dendition of the transformed to the transformed to the tra</td></td></th></td></td> | <td><math display="block">\begin{split} \begin{array}{c} \dot{SO} &amp; \dot{SO} &amp; \dot{SO}</math></td> <td>SỞ GIÁO DỤC ĐÀO TẠO THÙA THIẾ<br/>CÔNG THÔNG TIN TUYẾN SIN<br/>CÔNG THÔNG TIN TUYẾN SIN<br/>CÔNG THÔNG TIN TUYẾN SIN<br/>SIN<br/>Thụ Ngian Thủng bảoThụyếng tin tuyến sinh<br/>tryến thự tuyến sinh<br/>NgiệngTên môn họcTên môn họcThụ tuyến sinh<br/>Tiến môn họcThụ tuyến sinh:Thụ tuyến sinh<br/>Thế thư tuyến sinhThứ tuyến sinh:Thụ tuyến sinh<br/>Thế tuyến sinhThứ tuyến sinh:Thụ tuyến sinh<br/>Thế tuyến sinhThứ tuyến sinh:Thứ tuyến sinh<br/>Thế tuyến sinhThứ tuyến sinh:Thứ tuyến sinh<br/>Thế tuyến sinhToán5658Vật lý65661Hóa học76671Sinh học76671Ngữ vàn61773Lịch sử91611Día lý61111Thếng Anh65671Công nghệ15111Âm nhạc11111</td> <td>SỞ GIÁO DỤC ĐÀO TẠO TỤO TUVIÊN SINH<br/>CÔNG THÔNG TIN TUVIÊN SINH<br/>CÔNG THÔNG TIN TUVIÊN SINH<br/>CÔNG THÔNG TIN TUVIÊN SINH<br/>CONSTRUCT<br/>NUNTUNANNANNANNANNANNANNANNANNANNANNANNANNAN</td> <td>SỞ GIÁO DỤC ĐÀO TẠO TẠO THUY NHUNGCÔNG THÔNG TIN TUYẾN SINHCÔNG THÔNG TIN TUYẾN SINHNang tin tuyến sinh lớp Giáo viênThông tin tuyến sinhThông tin tuyến sinhPietersTên môn họcTiếng nhông tin tuyến sinhPietersTiến môn họcTiến môn họcTiếng nhông tin tuyến sinhTiến môn họcTiếng nhông tin tuyến sinhTiến môn họcTiếng nhông tin tuyến sinhTiếng nhông tin tuyến sinhTiếng nhTiếng nhộcSinh họcSinh họcSinh họcSinh họcGi la gi la gi la gi la giJiếng AnhGi la gi la gi la gi la gi la giTiếng AnhCông nghệSinh họcSinh họcSinh họcSinh họcSinh họcSinh họcSinh họcSinh họcSinh họcSinh họcSinh họcSinh họcSinh họcSinh họcSinh họcSinh họcSinh họcSinh họcSinh họcSinh họcSinh họcSinh họcSinh họcSinh họcSinh họcSinh họcSinh họcSinh</td> <td>SỞ GIÁO DỤC ĐÀO TẠO THÙA THIỀN HIỆN<br/>CÔNG THÔNG THI TUYẾN SINHCÔNG THÔNG THI TUYẾN SINHCÔNG THÔNG THÌ TUYẾN SINHChing thi tryển Sinh lớpthọc sinh lớpGiáo viênThòng thi tuyến sinhThè tryển SinhThè tryển SinhTên môn họcThệ tryển SinhTên môn họcThệ tryển SinhThế tryển SinhThế tryển SinhThế tryển SinhThế tryển SinhTânSinh họcSinh họcSinh họcSinh họcSinh họcSinh họcSinh họcSinhSinh họcSinh họcSinh họcSinh họcSinh họcSinh họcSinh họcSinh họcSinh họcSinh họcSinh họcSinh họcSinh họcSinh họcSinh họcSinh họcSinh họcDialý<th <="" colspan="6" td=""><td>Số GIÁO DỤC ĐÀO TẠO THÙA THIỀN HUẾ         CÔNG THÔNG TIN TUYỂN SINH         CÔNG THÔNG TIN TUYỂN SINH         CÔNG THÔNG TIN TUYỂN SINH         CÔNG THÔNG TIN TUYỂN SINH         Công THÔNG TIN TUYỂN SINH         Công THÔNG TIN TUYỂN SINH         Công THÔNG TIN TUYỂN SINH         Công THÔNG TIN TUYỂN SINH         Ngàn Thông bảo       Thông tin tuyển sinh         Ngàn Thông bảo       Thông tin tuyển sinh         Tên môn học       Ngàn Ngàn Thống bảo       Thế số 1       K tuyể         Tên môn học       Thống tin tuyển sinh       K tuyển         Tôn nhọc       Thế số 1       K tuyến sinh         Tôn nhọc       Sinh học       Sinh học       Gôn G       Gôn G       Gôn G       Gôn G       Gôn G       Gôn G       Gôn G       Gôn G       Gôn G       Gôn G       Gôn G       Gôn G       Gôn G       Gôn G       Gôn G       Gôn G        Gôn G       &lt;</td><td>Số GIÁO DỤC ĐÀO TẠO THÙA THIỀN HUẾ         CÔNG THÔNG TIN TUUỂN SINH         CÔNG THÔNG TIN TUUỂN SINH         CÔNG THÔNG TIN TUUỂN SINH         CÔNG THÔNG TIN TUUỂN SINH         Công THÔNG TIN TUUỂN SINH         Công THÔNG TIN TUUỂN SINH         Công THÔNG TIN TUUỂN SINH         Công THÔNG TIN TUUỀN SINH         Ngàn Thông bảo       Thông tin tuyển sinh         Ngàn Thông bảo       Thông tin tuyển sinh         Thông bảo       Thông tin tuyển sinh         Thến môn học       Thế số 1       K tuyển sinh         Trên môn học       Thế số 1       K tuyển sinh         Trên môn học       Thế số 1       K tuyến sinh         Trên môn học       Thế số 1       K tuyến sinh         Tiến môn học       Sinh học       Sinh học       Sinh học       Sinh học       Sinh học       Sinh học       Sinh học       Sinh       Sinh học       Sinh       Sinh học       Sinh       Sinh học       <th< td=""><td>Số GIÁO DỤC ĐÀO TẠO TỤVỀ SUNH         CÔNG THÔNG TIN TUVỀ SUNH         CÔNG THÔNG TIN TUVỀ SUNH         Anot tập Nọc sinh lớp Giáo viên Thông bảo Thông bảo Thông bảo Thông bảo tràin tuyền sinh         Ngân Giáo viên Thông bảo Thông bảo Thông bảo tràin tuyền sinh         Ngân Giáo viên Thông bảo Thông bảo tràin tuyền sinh         Ngân Mộc Sinh lớp Ciáo viên Thông bảo Thông bảo Thông bảo tràin tuyền sinh         Ngân Mộc Sinh lớp Ciáo viên Thông bảo Thông bảo tràin tuyền sinh         Thông bảo Thông bảo tràin tuyền sinh         Thông bảo tràin tuyền sinh         Ngân Mộc Sinh lớp Ciáo viên Thông bảo tràin tuyền sinh         Thông bảo tràin tuyền sinh         Thê số T         Thông bảo tràin tuyền sinh         Ngân Mộc         Thông bảo tràin tuyền sinh         Ngân Mộc       Thê số T         Ngân Mộc       Thâng Mộc         Giáo Viên Mộc       Thông bảo tràin tuyền tuyền sinh         Ngân Mộc       Thê số T         Ngân Mộc       Thê số T       Thê số T         Ngân Mộc       Thê số T       Thê số T       &lt;th colspan="&lt;/td&gt;<td>Số GIÁO DỤC ĐÀO TẠO TỤC VI VIÊN SUNA         CÔNG THÔNG DIN TUVIÊN SUNA         CÔNG THÔNG DIN TUVIÊN SUNA         CÔNG THÔNG DIN TUVIÊN SUNA         Anot tập Giáo viên Thông ba Thông the tuvien sinh Dâng ký tuyên sinh         Nong the sinh!         Hot sinh!         Hot sinh!</td></td></th<><td>Sổ GIÁO DỤC ĐÀO TẠO THÙA THIỀN HUẾ         CÔNG THÔNG TIN TUYỂN SINH         Bang thức thông bảo tràn thông bảo tràng thiết thiết thi</td><td>SÖ GIÁO DỤC ĐÀO TẠO THÙA THIÊN HUẾ         SÔ GIÁO DỤC ĐÀO TẠO TUVLÊN SUNH         Dendition of the transformed to the transformed to the tra</td></td></th></td> | $\begin{split} \begin{array}{c} \dot{SO} & \dot{SO} & \dot{SO}$ | SỞ GIÁO DỤC ĐÀO TẠO THÙA THIẾ<br>CÔNG THÔNG TIN TUYẾN SIN<br>CÔNG THÔNG TIN TUYẾN SIN<br>CÔNG THÔNG TIN TUYẾN SIN<br>SIN<br>Thụ Ngian Thủng bảoThụyếng tin tuyến sinh<br>tryến thự tuyến sinh<br>NgiệngTên môn họcTên môn họcThụ tuyến sinh<br>Tiến môn họcThụ tuyến sinh:Thụ tuyến sinh<br>Thế thư tuyến sinhThứ tuyến sinh:Thụ tuyến sinh<br>Thế tuyến sinhThứ tuyến sinh:Thụ tuyến sinh<br>Thế tuyến sinhThứ tuyến sinh:Thứ tuyến sinh<br>Thế tuyến sinhThứ tuyến sinh:Thứ tuyến sinh<br>Thế tuyến sinhToán5658Vật lý65661Hóa học76671Sinh học76671Ngữ vàn61773Lịch sử91611Día lý61111Thếng Anh65671Công nghệ15111Âm nhạc11111 | SỞ GIÁO DỤC ĐÀO TẠO TỤO TUVIÊN SINH<br>CÔNG THÔNG TIN TUVIÊN SINH<br>CÔNG THÔNG TIN TUVIÊN SINH<br>CÔNG THÔNG TIN TUVIÊN SINH<br>CONSTRUCT<br>NUNTUNANNANNANNANNANNANNANNANNANNANNANNANNAN | SỞ GIÁO DỤC ĐÀO TẠO TẠO THUY NHUNGCÔNG THÔNG TIN TUYẾN SINHCÔNG THÔNG TIN TUYẾN SINHNang tin tuyến sinh lớp Giáo viênThông tin tuyến sinhThông tin tuyến sinhPietersTên môn họcTiếng nhông tin tuyến sinhPietersTiến môn họcTiến môn họcTiếng nhông tin tuyến sinhTiến môn họcTiếng nhông tin tuyến sinhTiến môn họcTiếng nhông tin tuyến sinhTiếng nhông tin tuyến sinhTiếng nhTiếng nhộcSinh họcSinh họcSinh họcSinh họcGi la gi la gi la gi la giJiếng AnhGi la gi la gi la gi la gi la giTiếng AnhCông nghệSinh họcSinh họcSinh họcSinh họcSinh họcSinh họcSinh họcSinh họcSinh họcSinh họcSinh họcSinh họcSinh họcSinh họcSinh họcSinh họcSinh họcSinh họcSinh họcSinh họcSinh họcSinh họcSinh họcSinh họcSinh họcSinh họcSinh họcSinh | SỞ GIÁO DỤC ĐÀO TẠO THÙA THIỀN HIỆN<br>CÔNG THÔNG THI TUYẾN SINHCÔNG THÔNG THI TUYẾN SINHCÔNG THÔNG THÌ TUYẾN SINHChing thi tryển Sinh lớpthọc sinh lớpGiáo viênThòng thi tuyến sinhThè tryển SinhThè tryển SinhTên môn họcThệ tryển SinhTên môn họcThệ tryển SinhThế tryển SinhThế tryển SinhThế tryển SinhThế tryển SinhTânSinh họcSinh họcSinh họcSinh họcSinh họcSinh họcSinh họcSinhSinh họcSinh họcSinh họcSinh họcSinh họcSinh họcSinh họcSinh họcSinh họcSinh họcSinh họcSinh họcSinh họcSinh họcSinh họcSinh họcSinh họcDialý <th <="" colspan="6" td=""><td>Số GIÁO DỤC ĐÀO TẠO THÙA THIỀN HUẾ         CÔNG THÔNG TIN TUYỂN SINH         CÔNG THÔNG TIN TUYỂN SINH         CÔNG THÔNG TIN TUYỂN SINH         CÔNG THÔNG TIN TUYỂN SINH         Công THÔNG TIN TUYỂN SINH         Công THÔNG TIN TUYỂN SINH         Công THÔNG TIN TUYỂN SINH         Công THÔNG TIN TUYỂN SINH         Ngàn Thông bảo       Thông tin tuyển sinh         Ngàn Thông bảo       Thông tin tuyển sinh         Tên môn học       Ngàn Ngàn Thống bảo       Thế số 1       K tuyể         Tên môn học       Thống tin tuyển sinh       K tuyển         Tôn nhọc       Thế số 1       K tuyến sinh         Tôn nhọc       Sinh học       Sinh học       Gôn G       Gôn G       Gôn G       Gôn G       Gôn G       Gôn G       Gôn G       Gôn G       Gôn G       Gôn G       Gôn G       Gôn G       Gôn G       Gôn G       Gôn G       Gôn G        Gôn G       &lt;</td><td>Số GIÁO DỤC ĐÀO TẠO THÙA THIỀN HUẾ         CÔNG THÔNG TIN TUUỂN SINH         CÔNG THÔNG TIN TUUỂN SINH         CÔNG THÔNG TIN TUUỂN SINH         CÔNG THÔNG TIN TUUỂN SINH         Công THÔNG TIN TUUỂN SINH         Công THÔNG TIN TUUỂN SINH         Công THÔNG TIN TUUỂN SINH         Công THÔNG TIN TUUỀN SINH         Ngàn Thông bảo       Thông tin tuyển sinh         Ngàn Thông bảo       Thông tin tuyển sinh         Thông bảo       Thông tin tuyển sinh         Thến môn học       Thế số 1       K tuyển sinh         Trên môn học       Thế số 1       K tuyển sinh         Trên môn học       Thế số 1       K tuyến sinh         Trên môn học       Thế số 1       K tuyến sinh         Tiến môn học       Sinh học       Sinh học       Sinh học       Sinh học       Sinh học       Sinh học       Sinh học       Sinh       Sinh học       Sinh       Sinh học       Sinh       Sinh học       <th< td=""><td>Số GIÁO DỤC ĐÀO TẠO TỤVỀ SUNH         CÔNG THÔNG TIN TUVỀ SUNH         CÔNG THÔNG TIN TUVỀ SUNH         Anot tập Nọc sinh lớp Giáo viên Thông bảo Thông bảo Thông bảo Thông bảo tràin tuyền sinh         Ngân Giáo viên Thông bảo Thông bảo Thông bảo tràin tuyền sinh         Ngân Giáo viên Thông bảo Thông bảo tràin tuyền sinh         Ngân Mộc Sinh lớp Ciáo viên Thông bảo Thông bảo Thông bảo tràin tuyền sinh         Ngân Mộc Sinh lớp Ciáo viên Thông bảo Thông bảo tràin tuyền sinh         Thông bảo Thông bảo tràin tuyền sinh         Thông bảo tràin tuyền sinh         Ngân Mộc Sinh lớp Ciáo viên Thông bảo tràin tuyền sinh         Thông bảo tràin tuyền sinh         Thê số T         Thông bảo tràin tuyền sinh         Ngân Mộc         Thông bảo tràin tuyền sinh         Ngân Mộc       Thê số T         Ngân Mộc       Thâng Mộc         Giáo Viên Mộc       Thông bảo tràin tuyền tuyền sinh         Ngân Mộc       Thê số T         Ngân Mộc       Thê số T       Thê số T         Ngân Mộc       Thê số T       Thê số T       &lt;th colspan="&lt;/td&gt;<td>Số GIÁO DỤC ĐÀO TẠO TỤC VI VIÊN SUNA         CÔNG THÔNG DIN TUVIÊN SUNA         CÔNG THÔNG DIN TUVIÊN SUNA         CÔNG THÔNG DIN TUVIÊN SUNA         Anot tập Giáo viên Thông ba Thông the tuvien sinh Dâng ký tuyên sinh         Nong the sinh!         Hot sinh!         Hot sinh!</td></td></th<><td>Sổ GIÁO DỤC ĐÀO TẠO THÙA THIỀN HUẾ         CÔNG THÔNG TIN TUYỂN SINH         Bang thức thông bảo tràn thông bảo tràng thiết thiết thi</td><td>SÖ GIÁO DỤC ĐÀO TẠO THÙA THIÊN HUẾ         SÔ GIÁO DỤC ĐÀO TẠO TUVLÊN SUNH         Dendition of the transformed to the transformed to the tra</td></td></th> | <td>Số GIÁO DỤC ĐÀO TẠO THÙA THIỀN HUẾ         CÔNG THÔNG TIN TUYỂN SINH         CÔNG THÔNG TIN TUYỂN SINH         CÔNG THÔNG TIN TUYỂN SINH         CÔNG THÔNG TIN TUYỂN SINH         Công THÔNG TIN TUYỂN SINH         Công THÔNG TIN TUYỂN SINH         Công THÔNG TIN TUYỂN SINH         Công THÔNG TIN TUYỂN SINH         Ngàn Thông bảo       Thông tin tuyển sinh         Ngàn Thông bảo       Thông tin tuyển sinh         Tên môn học       Ngàn Ngàn Thống bảo       Thế số 1       K tuyể         Tên môn học       Thống tin tuyển sinh       K tuyển         Tôn nhọc       Thế số 1       K tuyến sinh         Tôn nhọc       Sinh học       Sinh học       Gôn G       Gôn G       Gôn G       Gôn G       Gôn G       Gôn G       Gôn G       Gôn G       Gôn G       Gôn G       Gôn G       Gôn G       Gôn G       Gôn G       Gôn G       Gôn G        Gôn G       &lt;</td> <td>Số GIÁO DỤC ĐÀO TẠO THÙA THIỀN HUẾ         CÔNG THÔNG TIN TUUỂN SINH         CÔNG THÔNG TIN TUUỂN SINH         CÔNG THÔNG TIN TUUỂN SINH         CÔNG THÔNG TIN TUUỂN SINH         Công THÔNG TIN TUUỂN SINH         Công THÔNG TIN TUUỂN SINH         Công THÔNG TIN TUUỂN SINH         Công THÔNG TIN TUUỀN SINH         Ngàn Thông bảo       Thông tin tuyển sinh         Ngàn Thông bảo       Thông tin tuyển sinh         Thông bảo       Thông tin tuyển sinh         Thến môn học       Thế số 1       K tuyển sinh         Trên môn học       Thế số 1       K tuyển sinh         Trên môn học       Thế số 1       K tuyến sinh         Trên môn học       Thế số 1       K tuyến sinh         Tiến môn học       Sinh học       Sinh học       Sinh học       Sinh học       Sinh học       Sinh học       Sinh học       Sinh       Sinh học       Sinh       Sinh học       Sinh       Sinh học       <th< td=""><td>Số GIÁO DỤC ĐÀO TẠO TỤVỀ SUNH         CÔNG THÔNG TIN TUVỀ SUNH         CÔNG THÔNG TIN TUVỀ SUNH         Anot tập Nọc sinh lớp Giáo viên Thông bảo Thông bảo Thông bảo Thông bảo tràin tuyền sinh         Ngân Giáo viên Thông bảo Thông bảo Thông bảo tràin tuyền sinh         Ngân Giáo viên Thông bảo Thông bảo tràin tuyền sinh         Ngân Mộc Sinh lớp Ciáo viên Thông bảo Thông bảo Thông bảo tràin tuyền sinh         Ngân Mộc Sinh lớp Ciáo viên Thông bảo Thông bảo tràin tuyền sinh         Thông bảo Thông bảo tràin tuyền sinh         Thông bảo tràin tuyền sinh         Ngân Mộc Sinh lớp Ciáo viên Thông bảo tràin tuyền sinh         Thông bảo tràin tuyền sinh         Thê số T         Thông bảo tràin tuyền sinh         Ngân Mộc         Thông bảo tràin tuyền sinh         Ngân Mộc       Thê số T         Ngân Mộc       Thâng Mộc         Giáo Viên Mộc       Thông bảo tràin tuyền tuyền sinh         Ngân Mộc       Thê số T         Ngân Mộc       Thê số T       Thê số T         Ngân Mộc       Thê số T       Thê số T       &lt;th colspan="&lt;/td&gt;<td>Số GIÁO DỤC ĐÀO TẠO TỤC VI VIÊN SUNA         CÔNG THÔNG DIN TUVIÊN SUNA         CÔNG THÔNG DIN TUVIÊN SUNA         CÔNG THÔNG DIN TUVIÊN SUNA         Anot tập Giáo viên Thông ba Thông the tuvien sinh Dâng ký tuyên sinh         Nong the sinh!         Hot sinh!         Hot sinh!</td></td></th<><td>Sổ GIÁO DỤC ĐÀO TẠO THÙA THIỀN HUẾ         CÔNG THÔNG TIN TUYỂN SINH         Bang thức thông bảo tràn thông bảo tràng thiết thiết thi</td><td>SÖ GIÁO DỤC ĐÀO TẠO THÙA THIÊN HUẾ         SÔ GIÁO DỤC ĐÀO TẠO TUVLÊN SUNH         Dendition of the transformed to the transformed to the tra</td></td> |     |         |            |                   |  | Số GIÁO DỤC ĐÀO TẠO THÙA THIỀN HUẾ         CÔNG THÔNG TIN TUYỂN SINH         CÔNG THÔNG TIN TUYỂN SINH         CÔNG THÔNG TIN TUYỂN SINH         CÔNG THÔNG TIN TUYỂN SINH         Công THÔNG TIN TUYỂN SINH         Công THÔNG TIN TUYỂN SINH         Công THÔNG TIN TUYỂN SINH         Công THÔNG TIN TUYỂN SINH         Ngàn Thông bảo       Thông tin tuyển sinh         Ngàn Thông bảo       Thông tin tuyển sinh         Tên môn học       Ngàn Ngàn Thống bảo       Thế số 1       K tuyể         Tên môn học       Thống tin tuyển sinh       K tuyển         Tôn nhọc       Thế số 1       K tuyến sinh         Tôn nhọc       Sinh học       Sinh học       Gôn G       Gôn G       Gôn G       Gôn G       Gôn G       Gôn G       Gôn G       Gôn G       Gôn G       Gôn G       Gôn G       Gôn G       Gôn G       Gôn G       Gôn G       Gôn G        Gôn G       < | Số GIÁO DỤC ĐÀO TẠO THÙA THIỀN HUẾ         CÔNG THÔNG TIN TUUỂN SINH         CÔNG THÔNG TIN TUUỂN SINH         CÔNG THÔNG TIN TUUỂN SINH         CÔNG THÔNG TIN TUUỂN SINH         Công THÔNG TIN TUUỂN SINH         Công THÔNG TIN TUUỂN SINH         Công THÔNG TIN TUUỂN SINH         Công THÔNG TIN TUUỀN SINH         Ngàn Thông bảo       Thông tin tuyển sinh         Ngàn Thông bảo       Thông tin tuyển sinh         Thông bảo       Thông tin tuyển sinh         Thến môn học       Thế số 1       K tuyển sinh         Trên môn học       Thế số 1       K tuyển sinh         Trên môn học       Thế số 1       K tuyến sinh         Trên môn học       Thế số 1       K tuyến sinh         Tiến môn học       Sinh học       Sinh học       Sinh học       Sinh học       Sinh học       Sinh học       Sinh học       Sinh       Sinh học       Sinh       Sinh học       Sinh       Sinh học <th< td=""><td>Số GIÁO DỤC ĐÀO TẠO TỤVỀ SUNH         CÔNG THÔNG TIN TUVỀ SUNH         CÔNG THÔNG TIN TUVỀ SUNH         Anot tập Nọc sinh lớp Giáo viên Thông bảo Thông bảo Thông bảo Thông bảo tràin tuyền sinh         Ngân Giáo viên Thông bảo Thông bảo Thông bảo tràin tuyền sinh         Ngân Giáo viên Thông bảo Thông bảo tràin tuyền sinh         Ngân Mộc Sinh lớp Ciáo viên Thông bảo Thông bảo Thông bảo tràin tuyền sinh         Ngân Mộc Sinh lớp Ciáo viên Thông bảo Thông bảo tràin tuyền sinh         Thông bảo Thông bảo tràin tuyền sinh         Thông bảo tràin tuyền sinh         Ngân Mộc Sinh lớp Ciáo viên Thông bảo tràin tuyền sinh         Thông bảo tràin tuyền sinh         Thê số T         Thông bảo tràin tuyền sinh         Ngân Mộc         Thông bảo tràin tuyền sinh         Ngân Mộc       Thê số T         Ngân Mộc       Thâng Mộc         Giáo Viên Mộc       Thông bảo tràin tuyền tuyền sinh         Ngân Mộc       Thê số T         Ngân Mộc       Thê số T       Thê số T         Ngân Mộc       Thê số T       Thê số T       &lt;th colspan="&lt;/td&gt;<td>Số GIÁO DỤC ĐÀO TẠO TỤC VI VIÊN SUNA         CÔNG THÔNG DIN TUVIÊN SUNA         CÔNG THÔNG DIN TUVIÊN SUNA         CÔNG THÔNG DIN TUVIÊN SUNA         Anot tập Giáo viên Thông ba Thông the tuvien sinh Dâng ký tuyên sinh         Nong the sinh!         Hot sinh!         Hot sinh!</td></td></th<> <td>Sổ GIÁO DỤC ĐÀO TẠO THÙA THIỀN HUẾ         CÔNG THÔNG TIN TUYỂN SINH         Bang thức thông bảo tràn thông bảo tràng thiết thiết thi</td> <td>SÖ GIÁO DỤC ĐÀO TẠO THÙA THIÊN HUẾ         SÔ GIÁO DỤC ĐÀO TẠO TUVLÊN SUNH         Dendition of the transformed to the transformed to the tra</td> | Số GIÁO DỤC ĐÀO TẠO TỤVỀ SUNH         CÔNG THÔNG TIN TUVỀ SUNH         CÔNG THÔNG TIN TUVỀ SUNH         Anot tập Nọc sinh lớp Giáo viên Thông bảo Thông bảo Thông bảo Thông bảo tràin tuyền sinh         Ngân Giáo viên Thông bảo Thông bảo Thông bảo tràin tuyền sinh         Ngân Giáo viên Thông bảo Thông bảo tràin tuyền sinh         Ngân Mộc Sinh lớp Ciáo viên Thông bảo Thông bảo Thông bảo tràin tuyền sinh         Ngân Mộc Sinh lớp Ciáo viên Thông bảo Thông bảo tràin tuyền sinh         Thông bảo Thông bảo tràin tuyền sinh         Thông bảo tràin tuyền sinh         Ngân Mộc Sinh lớp Ciáo viên Thông bảo tràin tuyền sinh         Thông bảo tràin tuyền sinh         Thê số T         Thông bảo tràin tuyền sinh         Ngân Mộc         Thông bảo tràin tuyền sinh         Ngân Mộc       Thê số T         Ngân Mộc       Thâng Mộc         Giáo Viên Mộc       Thông bảo tràin tuyền tuyền sinh         Ngân Mộc       Thê số T         Ngân Mộc       Thê số T       Thê số T         Ngân Mộc       Thê số T       Thê số T       <th colspan="</td> <td>Số GIÁO DỤC ĐÀO TẠO TỤC VI VIÊN SUNA         CÔNG THÔNG DIN TUVIÊN SUNA         CÔNG THÔNG DIN TUVIÊN SUNA         CÔNG THÔNG DIN TUVIÊN SUNA         Anot tập Giáo viên Thông ba Thông the tuvien sinh Dâng ký tuyên sinh         Nong the sinh!         Hot sinh!         Hot sinh!</td> | Số GIÁO DỤC ĐÀO TẠO TỤC VI VIÊN SUNA         CÔNG THÔNG DIN TUVIÊN SUNA         CÔNG THÔNG DIN TUVIÊN SUNA         CÔNG THÔNG DIN TUVIÊN SUNA         Anot tập Giáo viên Thông ba Thông the tuvien sinh Dâng ký tuyên sinh         Nong the sinh!         Hot sinh!         Hot sinh! | Sổ GIÁO DỤC ĐÀO TẠO THÙA THIỀN HUẾ         CÔNG THÔNG TIN TUYỂN SINH         Bang thức thông bảo tràn thông bảo tràng thiết thiết thi | SÖ GIÁO DỤC ĐÀO TẠO THÙA THIÊN HUẾ         SÔ GIÁO DỤC ĐÀO TẠO TUVLÊN SUNH         Dendition of the transformed to the transformed to the tra |

# 2. Đăng ký đăng ký nguyện vọng 2; Đăng ký các môn chuyên vào trường THPT chuyên Quốc Học; Đăng ký PT DTNT Tỉnh

- Tại thời điểm này, học sinh không được phép thay đổi Nguyện vọng 1 dự tuyển vào trường THPT trên địa bàn tuyển sinh.

| I. Thông tin h          | ọc sinh:                         |                     |                 |                      |                          |           |         |
|-------------------------|----------------------------------|---------------------|-----------------|----------------------|--------------------------|-----------|---------|
|                         | Họ và tên                        |                     |                 | NV1 THPT*            | Hai Bà Trưng             | $\sim$    |         |
| NO                      | Ngày sinh                        | 18/02/2008 💽 GT     | Nam 🗸           | Ngoại ngữ*           | Tiếng Anh                | ~         |         |
| IMAGE                   | Norisinh                         | Thừa Thiên Huế      |                 | Điểm ưu tiên         | 0                        |           |         |
|                         | Huyện                            | Thành phố Huế       | ~               | Điểm khuyến<br>khích | 0                        |           |         |
|                         | Phường xấ                        | An Cựu              | ~               | Điểm nghề            | 0                        |           |         |
|                         | Địa chỉ liên hệ                  |                     |                 | Số điện thoại        |                          |           |         |
| Chọn ảnh                | Dân tộc thiểu số                 | [Chọn]              | ~               |                      |                          |           |         |
| II. Kết quả xế          | p l <mark>oại học lực,</mark> hạ | nh kiểm cấp THCS:   |                 |                      |                          |           |         |
| STT                     |                                  |                     | Lớp             |                      |                          | Hạnh kiểm | Học lực |
| 1 Lớp 6                 |                                  |                     |                 |                      |                          | т 🗸       | G 🗸     |
| 2 Lớp 7                 |                                  |                     |                 |                      |                          | т 🗸       | G 🗸     |
| 3 Lớp8                  |                                  |                     |                 |                      |                          | т 🗸       | G 🗸     |
| 4 Lớp9                  |                                  |                     |                 |                      |                          | т 🗸       | G 🗸     |
| III. Chọn diện          | wu tiên:                         |                     |                 |                      | ~                        |           |         |
| IV. Nguyện vọ           | ng vào trường Th                 | IPT:                |                 |                      |                          |           | _       |
|                         | Thay đổi N∨1                     | Gia Hội             | ~               |                      | 🔵 NV2 THPT Bùi Thị Xuâi  | n         | ~ >     |
| V. Nguyện vọi           | n <mark>g vào THPT chu</mark> y  | yên Quốc Học (nếu   | đủ điều kiện so | • tuyển):            |                          |           |         |
|                         | Môn chuyên 1                     |                     | ~               |                      | Môn chuyên 2             |           | ✓       |
| VI. Nguyện vọ           | ng vào PT DTNT                   | Tỉnh (nếu đủ điều k | iện dự tuyển th | ieo quy định): C     | 🗆 Có nguyện vọng check ở | đây       |         |
| VII. Cập nhật<br>tuyển* | đơn xin dự                       |                     |                 | Tải file             |                          |           |         |
|                         |                                  | Cá                  | ập nhật 🛛 Xuất  | đơn đắng ký          | Đăng ký                  |           |         |

Bước 1: Học sinh tiến hành nhập điểm Ưu tiên (nếu có)

**Bước 2:** Chọn Nguyện vọng 2 dự tuyển vào trường THPT trên địa bàn tuyển sinh.

**Bước 3:** Đối với học sinh có nguyện vọng đăng ký thi môn chuyên vào trường THPT chuyên Quốc Học

- Chọn Môn chuyên 1

- Chọn Môn chuyên 2 (Nếu có nguyện vọng đăng ký)

- Sau khi chọn đăng ký môn chuyên 1 xong, phần mềm sẽ hiển thị thêm một số thông tin để học sinh nhập làm căn cứ cho điều kiện xét tuyển Vòng 1 (Tổ chức sơ tuyển đối với những học sinh có hồ sơ dự tuyển hợp lệ và đủ điều kiện dự tuyển tại điểm d, khoản 3.1, Mục 3 của văn bản theo các tiêu chí sơ tuyển quy định (Phụ lục I công văn 1006/SGDĐT-KTKĐCLGD ngày 20/4/2021).

Lưu ý khi chọn Môn chuyên 1 và Môn chuyên 2:

- Học sinh chỉ đăng ký thi vào một môn chuyên thì gọi là môn chuyên 1.

- Học sinh đăng ký thi chuyên Toán (môn chuyên 1) được đăng ký thêm môn chuyên 2 là: Vật lí, Hoá học, Sinh học hoặc Tin học.

- Học sinh đăng ký thi chuyên Ngữ văn (môn chuyên 1) được đăng ký thêm môn chuyên 2 là: Lịch sử hoặc Địa lí.

- Học sinh đăng ký thi chuyên Tiếng Anh (môn chuyên 1) được đăng ký thêm môn chuyên 2 là: Tiếng Pháp hoặc Tiếng Nhật.

10

| I. Thông tin h                   | <mark>ọc sinh:</mark><br>Họ và tên<br>Ngày sinh<br>Nơi sinh<br>Huyện<br>Phường xã<br>Địa chĩ liên hệ<br>Dân tộc thiểu cấ | 18/02/200( Thừa Thiên Huế<br>Thừa Thiên Huế<br>Thành phố Huế<br>An Cựu | GT Nam                   | NV/1 THPT*<br>Ngoại ngữ*<br>Điểm ưu tiên<br>Điểm khuyến<br>khích<br>Điểm nghề<br>Số điện thoại | Hai Bà Trưng<br>Tiếng Anh<br>0<br>0<br>0 | *<br>V                |                  |
|----------------------------------|----------------------------------------------------------------------------------------------------|------------------------------------------------------------------------|--------------------------|------------------------------------------------------------------------------------------------|------------------------------------------|-----------------------|------------------|
| II. Kết quả xế                   | p loại học lực, hạ                                                                                                    | nh kiểm cấp TH(                                                        | CS:                      |                                                                                                |                                          |                       |                  |
| STT                              |                                                                                                    |                                                                        | Lớn                      |                                                                                                |                                          | Hanh kiểm             | Hoc luc          |
| 1   ứn 6                         |                                                                                                    |                                                                        | LOP                      |                                                                                                |                                          |                       |                  |
| 2 Lớp 7                          |                                                                                                    |                                                                        |                          |                                                                                                |                                          | Т <b>ү</b>            | G <b>v</b>       |
| 3 Lớp8                           |                                                                                                    |                                                                        |                          |                                                                                                |                                          | Т <b>ү</b>            | G V              |
| 4 Lớp9                           |                                                                                                    |                                                                        |                          |                                                                                                |                                          | T V                   | G <b>v</b>       |
| III. Chọn diện                   | wu tiên:                                                                                                    |                                                                        |                          |                                                                                                | ~                                        |                       |                  |
| IV. Nguyên vọ                    | ng vào trường Ti                                                                                                    | IPT:                                                                   |                          |                                                                                                |                                          |                       |                  |
|                                  | Thay đổi N√1                                                                                                    | Gia Hội                                                                | ~                        |                                                                                                | NV2 TH                                   | PT Bùi Thị Xuân       | ~                |
| V. Nguyện vọi                    | ng vào THPT chu                                                                                                    | yên Quốc Học (nế                                                       | àu đủ điều kiện sơ       | r tuyển):                                                                                      |                                          |                       |                  |
|                                  | Môn chuyên 1                                                                                                    | Chuyên Ngữ văn                                                         | ~                        |                                                                                                | Môn chuyên                               | 2 Chuyên Lịch s       | ữ 🗸              |
| - Giải kỳ thi HS                 | GG các bộ môn văn                                                                                                    | hóa, Giải Quốc G                                                       | ia, khu vực kỳ thi: l    | MTCT, Violympic, IO                                                                            | E, OSE, UPU, Tin học                     |                       | ~                |
| trẻ, thi nghiên (                | cứu khoa học, kỹ t<br>Là thị MTOT Michael                                                                                | huật ở cấp THCS                                                        |                          | Ang laborar hara - la Ang                                                                      |                                          |                       |                  |
| - Giai cap tinn<br>- Xấn loại ho | cluc 4 năm THCS                                                                                                    | mpic, IOE, OSE TI                                                      | n nọc tre, thi nghiei    | n cưu knoa nọc, kỳ i                                                                           | nuạt oʻcap IHUS<br>- Xến loại tốt nghi   | ân                    | <b>`</b>         |
| - Hoc sinh có c                  | chứng chỉ Tiếng An                                                                                                    | L<br>h Quốc tế như TOI                                                 | <br>EFL International: 1 | OEFL Junior: IELTS                                                                             | : CAE: FCE: PET: KET I                   | ee<br>hoăc tương đượi | ng đang còn hiệu |
| lực 20 điểm. □                   | )                                                                                                    |                                                                        |                          |                                                                                                |                                          |                       | .99              |
| VI. Nguyện vọ                    | ong vào PT DTNT                                                                                                    | Tỉnh (nếu đủ điề                                                       | u kiện dự tuyển ti       | reo quy định): 🗆 C                                                                             | ó nguyện vọng check ở                    | đây                   |                  |
| VII. Cập nhật<br>tuyển*          | đơn xin dự                                                                                                    |                                                                        |                          | Tải file                                                                                       |                                          |                       |                  |
|                                  |                                                                                                    |                                                                        | Cập nhật Xuất            | t đơn đăng ký 🛛 Đăi                                                                            | ng ký                                    |                       |                  |

**Bước 4:** Đối với những học sinh đủ điều kiện và có đăng ký nguyện vọng vào trường PT DTNT Tỉnh

- Chọn <sup>C</sup>Có nguyện vọng check ở đây</sup> mục VI. Nguyện vọng vào PT DTNT Tỉnh. Sau đó, học sinh cần nhập thêm 2 thông tin sau để hoàn thành việc đăng ký PT DTNT tỉnh

```
      VI. Nguyện vọng vào PT DTNT Tỉnh (nếu đủ điều kiện dự tuyến theo quy định): 
      ☑ Có nguyện vọng check ở đây

      - Xếp loại nghề
      Khá (1,0 điểm)
      ✓

      Địa điểm thi (A Lưới)
      ✓
```

Xếp loại nghề để được cộng điểm Khuyến khích và đăng ký địa điểm dự thi.

Bước 5: Cập nhật ảnh học sinh

- Nhấn vào "Chọn Ảnh", sau đó chọn "Tải ảnh" để tải lên ảnh thẻ của Học sinh

- Yêu cầu bắt buộc học sinh phải cập nhật ảnh để sau này in vào thẻ dự thi của học sinh.

**Bước 6:** Chọn "Cập nhật" để lưu lại các thông tin vừa khai báo ở trên Cập nhật ảnh học sinh

Bước 7: Xuất đơn đăng ký

- Chọn "xuất đơn đăng ký" để tải về mẫu đơn đã đăng ký nguyện vọng dự tuyển.

11

#### CỘNG HÒA XÃ HỘI CHỦ NGHĨA VIỆT NAM Độc lập - Tự do - Hạnh phúc

#### ĐƠN XIN DỰ TUYẾN VÀO LỚP 10 NĂM HỌC 2021-2022

#### I. Thông tin học sinh:

- Họ và tên: \_\_\_\_\_\_ Ngày sinh: \_\_\_\_\_\_, Giới tính: Nữ

Học sinh trường THCS: Trường THCS Nguyễn Chí Điểu, Lớp 9: 9/1, Mã trường: 2401

Nơi sinh: Thừa Thiên Huế, Dân tộc: Kinh

Hộ khẩu thường trú (ghi tên phường, xã): Mã phổ cập: 20

- Địa chỉ liên hệ: \_\_\_\_\_, Số điện thoại: \_\_\_\_\_

II. Kết quả xếp loại học lực, hạnh kiểm cấp THCS:

| Xếp loại  | Lớp б | Lớp 7 | Lớp 8 | Lớp 9 |
|-----------|-------|-------|-------|-------|
| Học lực   | G     | G     | G     | G     |
| Hạnh Kiểm | Tốt   | Tốt   | Tốt   | Tốt   |

- Môn chuyên 2:

III. Điểm ưu tiên: 0 điểm, diện ưu tiên: 0

#### IV. Nguyện vọng vào trường THPT

- Tên trường nguyện vọng 1: Trường THPT Gia Hội Mã số: 4
- Tên trường nguyện vọng 2: Trường THPT Bùi Thị Xuân Mã số: 26
- Đăng ký môn thi Ngoại ngữ (ghi rõ: Anh, Pháp, Nhật): Tiếng Anh

V. Nguyện vọng vào THPT chuyên Quốc Học (nếu đủ điều kiện sơ tuyển): Không

- Môn chuyên 1: ;

- HSG môn văn hóa: điểm

- HSG cấp tỉnh môn MTCT; Violympic; IOE; OSE; UPU; NCKH: điểm

- Tiếng Anh Quốc tế: điểm, Xếp loại học lực 4 năm THCS: điểm

- Xếp loại tốt nghiệp THCS: điểm, Tổng điểm: điểm

VI. Nguyện vọng vào PT DTNT Tỉnh (nếu đủ điều kiện dự tuyến): Không

- Điểm KK nghề phổ thông: Xếp loại thi nghề: 0, Điểm: 0 điểm
- Xin đăng ký dự thi tại: {DiaChiThi} (ghi: TP Huế hoặc Nam Đông hoặc A Lưới)

Thừa Thiên Huế, Ngày 15 tháng 5 năm 2021 Học sinh ký tên

Phụ huynh học sinh ký tên

Phụ huynh ký tên

học sinh ký tên

- Học sinh in mẫu đơn như trên, phụ huynh và học sinh ký xác nhận.

Cập nhật mẫu đơn xin dự tuyển vào lớp 10 lên trang Tuyển sinh.

0

- Chụp ảnh mẫu đơn đã ký xác nhận ở trên.

- Quay trở lại trang http://tuyensinh.thuathienhue.edu.vn; vào mục tuyển sinh như trên

- Ở mục VII Cập nhật đơn xin dự tuyển

VII. Cập nhật đơn xin dự tuyến\*

Tài file

12

- Chọn Tải file, chọn ảnh đơn đăng ký ở đã ký xác nhận ở trên, chọn Tải ảnh để tải ảnh mẫu đơn lên.

Bước 8: Chọn "Cập nhật" để lưu lại các thông tin vừa khai báo

Bước 9: Hoàn tất đăng ký nguyện vọng dự tuyển

- Sau khi đã kiểm tra chốt các thông tin đăng ký dự tuyển ở website và đơn đăng ký dự tuyển, học sinh chọn Đăng ký ở Website tuyển sinh để đăng ký các nguyện vọng dự tuyển chính thức.

Lưu ý: Sau khi nhấn nút đăng ký, phần mềm sẽ khóa chức năng Đăng ký, lúc này học sinh sẽ không được phép thay đổi nguyện vọng tuyển sinh.

#### Phụ lục V HƯỚNG DẫN QUẢN LÝ DÀNH CHO TRƯỜNG THCS

(Kèm theo Công văn số /SGDĐT-KTKĐCLGD ngày /5/2021 của Giám đốc Sở Giáo dục và Đào tạo)

Bước 1: Truy cập vào cổng thông tin đào tạo tại địa chỉ:

http://qlttgddt.thuathienhue.edu.vn

Bước 2: Đăng nhập vào hệ thống với tài khoản và mật khẩu được cấp.

Bước 3: Đăng ký tuyển sinh

1. Đăng nhập

Sau khi đăng nhập thành công vào hệ thống, tiếp tục kích chọn menu **Tuyển sinh** → Đăng ký tuyển sinh lớp 10

| Tuyển sinh                |
|---------------------------|
| Dăng ký tuyển sinh lớp 10 |
| Tuyễn mới lớp 6           |

#### 2. Đăng ký tuyển sinh

|                                                                  |   | Năm h      | oc: 2021-2022            | ~   |         |         |              |     |          |               |                   |              |                         |                  |      |             |
|------------------------------------------------------------------|---|------------|--------------------------|-----|---------|---------|--------------|-----|----------|---------------|-------------------|--------------|-------------------------|------------------|------|-------------|
|                                                                  |   | Tên        | lóp: 9/1                 | ▼ T | Thay để | i nguyê | ện vọng      |     | × 🔘      | Danh sách đăr | ng ký 🔿 Danh      | sách duyệt   |                         |                  |      |             |
| Trường đ.ký Trường THPT Hai Bà Trưng 🔹 Tổng số 9 học sinh Kết xi |   |            |                          |     |         |         |              |     |          |               | ết xuất Excel     |              |                         |                  |      |             |
| STT                                                              | ✓ | Mở<br>khóa | Họ và tên                | Ånh | Đơn     | GT      | Mã<br>trường | Lớp | Mã<br>PC | Ngày sinh     | Noi sinh          | Nguyện vọng  | Nguyện vọng<br>thay đôi | Nguyện vọng 2    | DTNT | Môn chuyêr  |
| 1                                                                |   | •          | Trần Đỗ Dạ An            | 1   | Ł       | Nữ      | 2405         | 9/1 | 12       | 30/07/2006    | Thừa Thiên<br>Huế | Hai Bà Trưng | Nguyễn H 🗸              | Đặng Trần Côr 🗸  |      | Chuyên Toár |
| 2                                                                |   |            | Nguyễn Bá Vũ<br>Bào      |     |         | Nam     | 2405         | 9/1 | 12       | 17/01/2006    | Thừa Thiên<br>Huế | Hai Bà Trưng | Gia Hội 🗸               | Nguyễn Huệ 🗸     |      |             |
| з                                                                |   |            | Bùi Thị Bảo<br>Hoàng     |     |         | Nữ      | 2405         | 9/1 | 12       | 13/10/2006    | Thừa Thiên<br>Huế | Hai Bà Trưng | ~                       | Cao Thắng 🗸 🗸    |      |             |
| 4                                                                |   |            | Nguyễn Phước<br>Quý Hưng |     |         | Nam     | 2405         | 9/1 | 12       | 06/07/2006    | Thừa Thiên<br>Huế | Hai Bà Trưng | ~                       | Nguyễn Huệ 🗸     |      |             |
| 5                                                                |   |            | Lê Nguyễn Uyên<br>Nhi    |     |         | Nữ      | 2405         | 9/1 | 12       | 23/05/2006    | Thừa Thiên<br>Huế | Hai Bà Trưng | ~                       | Bùi Thị Xuân 🛛 🖌 |      |             |
| 6                                                                |   |            | Tạ Mỹ Quyên              |     |         | Nữ      | 2405         | 9/1 | 12       | 02/04/2006    | Thừa Thiên<br>Huế | Hai Bà Trưng | ~                       | Cao Thắng 🗸 🗸    |      |             |
| 7                                                                |   |            | Nguyễn Thị<br>Thanh Tâm  |     |         | Nữ      | 2405         | 9/1 | 12       | 20/12/2006    | Thừa Thiên<br>Huế | Hai Bà Trưng | ~                       | Gia Hội 🗸        |      |             |
| 8                                                                |   |            | Trần Lạc Thanh           |     |         | Nữ      | 2405         | 9/1 | 12       | 21/11/2006    | Thừa Thiên<br>Huế | Hai Bà Trưng | ~                       | ~                |      |             |
| 9                                                                |   |            | Nguyễn Lê Như<br>Ý       |     |         | Nữ      | 2405         | 9/1 | 12       | 29/04/2006    | Thừa Thiên<br>Huế | Hai Bà Trưng | ~                       | ~                |      |             |
| •                                                                |   |            |                          |     |         |         |              |     |          |               |                   |              |                         |                  |      | •           |
|                                                                  |   |            |                          |     |         |         |              |     |          |               |                   |              |                         |                  |      | Duyệt       |

**a. Danh sách đăng ký:** Danh sách chứa toàn bộ những học sinh của trường đăng ký nguyện vọng tuyển sinh

**B1:** Trường THCS tiến hành rà soát, đối chiếu dữ liệu Đăng ký nguyện vọng của học sinh với Đơn học sinh đã tải lên, đảm bảo tất cả các thông tin đều chính xác

Đặc biệt lưu ý điểm kết quả rèn luyện, học tập của 4 năm học cấp THCS, điểm ưu tiên, khuyến khích (nếu có) được sử dụng để xét tuyển hoặc kết hợp thi tuyển với xét tuyển.

**B2:** Khi thông tin đã đảm bảo, nhà trường tiến hành "**Duyệt**" và lúc này học sinh sẽ được chuyển qua "**Danh sách duyệt**".

tiến nhấn Khi học sinh đã hành Đăng ký ở trang http://tuyensinh.thuathienhue.edu.vn thì dữ liệu đăng ký nguyện vọng của học sinh sẽ không được chỉnh sửa nữa. Nếu trường hợp còn thời gian cho phép đăng ký nguyên vong mà hoc sinh có nhu cầu chỉnh sửa dữ liêu, trường THCS tiến hành nhấn biểu tương chìa khóa ở côt "Mở khóa" để mở khóa cho học sinh chỉnh sửa dữ liêu đăng ký nguyện vọng.

**Chú ý:** Trường THCS không có chức năng đăng ký nguyện vọng cho học sinh nên hỗ trợ đăng ký tuyển sinh giúp học sinh bằng cách đăng nhập trực tiếp vào tài khoản của học sinh để thực hiện.

**b. Danh sách đã duyệt:** Danh sách này dùng để trường THCS kiểm tra lại danh sách đăng ký nguyện vọng tuyển sinh của toàn trường và Gửi báo cáo cho Phòng GD&ĐT.

|     | Năm học: 2021-2022 V<br>Tên lớp: [Tất cả] V Thay đổi nguyện vọng V O Danh sách đăng ký () Danh sách duyệt<br>Trường đ.ký [Tất cả] V Tổng số 1 học sinh Kết xuất Excel |                      |  |     |       |           |          |    |                            |                |      |               |  |  |  |
|-----|----------------------------------------------------------------------------------------------------|----------------------|--|-----|-------|-----------|----------|----|----------------------------|----------------|------|---------------|--|--|--|
| STT | STT 🗹 Họ và tên Ảnh Đơn GT Mã trưởng l                                                                                                    |                      |  | Lớp | Mã PC | Ngày sinh | Nơi sinh | NV | Nguyện<br>vọng thay<br>đôỉ | Nguyện vọng 2  | DTNT | Môn<br>chuyên |  |  |  |
| 1   |                                                                                                    | Phạm Minh Diễm Quỳnh |  |     | Nữ    | 2405      | 9/3      | 90 | 20/08/2006                 | Thừa Thiên Huế | з    | 2             |  |  |  |
|     | < >                                                                                                    |                      |  |     |       |           |          |    |                            |                |      |               |  |  |  |
|     | Xuất phiếu thay đổi Gửi báo cáo Huỷ duyệt                                                                                                    |                      |  |     |       |           |          |    |                            |                |      |               |  |  |  |

**B1:** Nếu có học sinh đề nghị điều chỉnh thông tin thì nhà trường kích chọn học sinh đề nghị và kích nút **Hủy duyệt** (lúc này học sinh được hủy sẽ trở lại Danh sách đăng ký, nhà trường tiếp tục thực hiện các bước như trên).

**B2.** Kiểm tra toàn bộ dữ liệu và đảm bảo thông tin chính xác, nhà trường kích nút **Kết xuất Excel** để lấy file danh sách đăng ký nguyện vọng đã duyệt, in và ghi đĩa ký gửi Phòng GD&ĐT.

**B3:** Kích nút **Gửi báo cáo** để chuyển danh sách đã duyệt nguyện vọng lên Phòng GD&ĐT.